# SKS-P1000/P1200/P1500/1700

Intel® Core 4<sup>th</sup>、6<sup>th</sup>、7<sup>th</sup>、8<sup>th</sup> Panel PC with 10.1"/12.1"/15"/17 "Color TFT LCD Display

# 中文版用户手册

发布时间: 2019年10月25日

版本 1.2

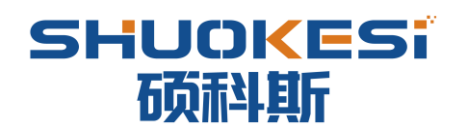

#### 免责声明

本公司保留对此手册更改的权利,产品后续相关变更时,恕不另行通知。 对于任何因安装、使用不当、超规格使用而导致的直接、间接、有意或无意的损坏及隐患概不负责。 订购产品前,请向经销商详细了解产品性能是否符合您的需求。

### 包含型号

SKS-P1000-4200U-RBE SKS-P1000-4500U-PIE SKS-P1200-6360U-RIE SKS-P1200-6500U-PBE SKS-P1500-7200U-RBE SKS-P1500-7500U-PBE SKS-P1500-8250U-RBE SKS-P1700-6360U-RIE SKS-P1700-6360U-RIE SKS-P1700-7200U-RBE SKS-P1700-7200U-RBE SKS-P1700-8250U-RBE SKS-P1700-8250U-RBE

深圳市硕科斯科技有限公司©2019,版权所有,违者必究。未经许可,不得以机械、电子或其它任何方式进行复制。

地址:深圳市南山区龙珠三路光前工业区 A2 栋三楼

- 电话: 0755-86642960
- 传真: 0755-86642860
- 邮箱: support@shuokesi.com
- 网址: www.shuokesi.com/

# 目录

| 1 产品介绍           | . 4 |
|------------------|-----|
| 1.1 包装内容         | .4  |
| 1.2 产品规格         | 6   |
| 1.3 产品视图         | .7  |
| 1.4 接口说明         | .9  |
| 2 安装方式1          | 12  |
| 2.1 安装硬盘1        | 12  |
| 2.2 机器的安装与固定1    | 17  |
| 2.3 机构尺寸1        | 9   |
| 3 可配置 IO 接口2     | 20  |
| 3.1 串口           | 20  |
| 3.2 GPIO         | 22  |
| 4 BIOS 功能介绍2     | 25  |
| 4.1 UEFI 简介2     | 25  |
| 4.2 UEFI 参数设置2   | 25  |
| 4.3 UEFI 基本功能设置2 | 25  |

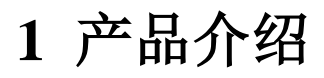

SKS-P1000/P1200/P1500 是 10.1 寸/12 寸/15 寸/17 寸 TFT 液晶显示屏触控平板电脑,采用英特尔四代、六代、七代、八代处理器,板载 4~8GB DDR3 内存,支持双显,双 SSD 存储,宽电压 9-36V 输入,具有紧凑、无风扇、高运算性能的特点,前面板防护等级 IP65、压铸铝合金机身和全平面 5 线电阻触摸屏,具有防水防尘功能,适用于恶劣的工业环境。

### 应用

### 1.1 包装内容

在上电使用之前请确保以下物品随机一起包含,如果以下任一物品缺少或损坏,请及时联系您的销售代表。

| 数量  | 描述               |
|-----|------------------|
| 1台  | SKS-P1700 系统     |
| 1 张 | 2.5 寸硬盘支架        |
| 1个  | 交流电源适配器          |
| 1组  | 安装卡扣、远程开关接线端子和螺丝 |
| 1支  | 触摸笔              |
| 1支  | 2x8pin 凤凰端子      |
|     |                  |

选配器件

| 物料编码         | 描述    |
|--------------|-------|
| 102006101611 | 美标电源线 |
| 102006101612 | 欧标电源线 |
| 102006101613 | 日标电源线 |
| 102006101615 | 无线网卡  |

VESA75 支架

### 订购信息

| 物料编码            | 描述                                                                         |
|-----------------|----------------------------------------------------------------------------|
| 初和于到前时          |                                                                            |
|                 |                                                                            |
| SKS-P1700-6360U | 17.1" TFT LCD   6360U CPU   DDR4-8GB   4xUSB2.0.1x USB3.0   2XLAN  6xCOM   |
|                 |                                                                            |
| SKS-P1700-6500U | 17.1" TET I CD   6500LI CPU   DDR4-8GB   4xUSB2.0.1x USB3.0   2XLAN  6xCOM |
| 513-11700-05000 |                                                                            |
|                 |                                                                            |
| RSVD            |                                                                            |
|                 |                                                                            |

### 技术创新

一键还原系统

硕科斯"一键还原系统",是一个简单易用的应用程序,能帮助您备份和恢复电脑的系统分区(C分区)数据;在 不进入 Windows 操作系统的情况下运行。具体技术实施细节请联系您的供货商,获取相应技术支持。

### 远程开关按钮接口

硬件开关机接口,在操作人员离本机较远,不方便开关机的情况下,留给客户把本机电源开关安置于方便操作的地方。

### 一个可配置接口

在主板上集成了 2 个 9 Pin 的 RS232 串口排针、1 个 8 位 GPIO 接口排针和 1 个 VGA 接口排针、这些接口可以 根据客户的实际需求接到 IO 档板上。

集成功放和两个 1W8Ω的喇叭

板载 HDA 音频控制器和立体声功放输出,可用于输出语音和报警信号。

### 联系我们

地址:深圳市南山区龙珠三路光前工业区 A2 栋三楼

- 电话: 0755-86642960
- 传真: 0755-86642860
- 邮箱: support@shuokesi.com
- 网址: www.shuokesi.com/

|   | SKS-P1700-6360U   | SKS-P1700-6500U   | SKS-P1200-6360U | SKS-P1200-6500U | SKS-P1500-6360U | SKS-P1500-6500U |
|---|-------------------|-------------------|-----------------|-----------------|-----------------|-----------------|
|   | -RBE              | -PIE              | -RBE            | -RBE            | -RBE            | -PBE            |
|   |                   |                   |                 |                 |                 |                 |
| 显 | 17"               | 17"               | 12.1"           | 12.1"           | 15"             | 15"             |
| 示 |                   |                   |                 |                 |                 |                 |
| 尺 |                   |                   |                 |                 |                 |                 |
| 寸 |                   |                   |                 |                 |                 |                 |
|   | TFT LCD           | TFT LCD           | TFT LCD         | TFT LCD         | TFT LCD         | TFT LCD         |
| 分 | 1280 x 800        | 1280 x 800        | 1024 x 768      | 1024 x 768      | 1024 x 768      | 1024 x 768      |
| 辨 |                   |                   |                 |                 |                 |                 |
| 率 |                   |                   |                 |                 |                 |                 |
| 亮 | 300               | 300               | 500             | 500             | 300             | 300             |
| 度 |                   |                   |                 |                 |                 |                 |
| 颜 | 16.7M             | 16.7M             | 16.7M/262k      | 16.7M/262k      | 16.7M           | 16.7M           |
| 色 |                   |                   |                 |                 |                 |                 |
| 涊 | -85~85° (H),      | -85~85° (H),      | -89~89° (H),    | -89~89° (H),    | -85~85° (H),    | -85~85° (H),    |
| 角 | -85~85° (V)       | -85~85° (V)       | -89~89° (V)     | -89~89° (V)     | -85~85° (V)     | -85~85° (V)     |
| 背 | 45,000            | 45,000            | 30,000          | 30,000          | 45,000          | 45,000          |
| 光 |                   |                   |                 |                 |                 |                 |
| 寿 |                   |                   |                 |                 |                 |                 |
| 命 |                   |                   |                 |                 |                 |                 |
|   | 五线电阻式             | 投射式电容屏            | 五线电阻式           | 投射式电容屏          | 五线电阻式           | 投射式电容屏          |
| 透 | ≥76%              | ≥76%              | ≥76%            | ≥76%            | ≥76%            | ≥76%            |
| 光 |                   |                   |                 |                 |                 |                 |
| 度 |                   |                   |                 |                 |                 |                 |
| 寿 | 最少 10,000,000     | 最少 10,000,000     | 最少 10,000,000   | 最少 10,000,000   | 最少 10,000,000   | 最少 10,000,000   |
| 命 | 次点击               | 次点击               | 次点击             | 次点击             | 次点击             | 次点击             |
|   |                   |                   |                 |                 |                 |                 |
| 尺 | 400.66 x 329.76 x | 400.66 x 329.76 x | 318.8 x245      | 318.8 x245      | 376.1 x 285.3 x | 376.1 x 285.3 x |
| 寸 | 58.10mm           | 58.10mm           | x56.5mm         | x56.5mm         | 58.7mm          | 58.7mm          |
| 重 | 5.54kg            | 5.4kg             | 2.8kg           | 2.8kg           | 4.1kg           | 4.1kg           |
| 量 |                   |                   |                 |                 |                 |                 |
| 功 | 25W               | 25W               | 20W             | 20W             | 22W             | 22W             |
| 耟 |                   |                   |                 |                 |                 |                 |

| 系统     |                                               |
|--------|-----------------------------------------------|
| 处理器    | Intel® Core i5-6360U 2.0GHz,up to 3.1GHz      |
|        | Intel® Core i7-6500U 2.5GHz,up to 3.1GHz      |
| 系统内存   | 板载 DDR3 4~8GB                                 |
| I/O 接口 | 1 x 3 pin 5.0mm 凤凰端子电源接口                      |
|        | 3 x USB2.01, 1 x USB3.01, 内置 1 x USB2.0 加密狗接口 |
|        | 2 x 9-wire COM1&COM2,RS-232/422/485 DB-9      |
|        | 2 x 3-wire COM3&COM4 RS-232/485 凤凰端子          |
|        | 2 x 3-wire COM5&COM6 RS-232 凤凰端子              |
|        | 1 x HDMI                                      |

# 1.2 产品规格

|         | 1 x AT/ATX 拨码开关                                                                       |
|---------|---------------------------------------------------------------------------------------|
|         | 1 x Audio Line-out                                                                    |
|         | 1 x 14bit GPIO (可选)                                                                   |
|         | 1 x 凤凰端子远程开关接口                                                                        |
|         | 2x80 1W 功放输出 (可选)                                                                     |
| 存储      | 1 x mSATA 插槽                                                                          |
|         | 1 x SATA 接口支持(2.5"硬盘)                                                                 |
|         | 1 x M.2(SATA 总线)                                                                      |
| 扩展槽     | 1 x Mini-PCIE 全卡,板载 SIM 卡插槽,支持 3G/4G 模块                                               |
|         | 1 x Mini-PCIE 半卡,支持 WIFI 蓝牙                                                           |
| 支持系统    | Microsoft® WES7 32bit/Windows 7 32bit&64bit/ Windows 8.1 32bit&64bit/Windows 10 64bit |
| 电源      |                                                                                       |
| 电源输入    | 9 ~ 36 VDC                                                                            |
| 材质      |                                                                                       |
| 前面板     | 铝合金                                                                                   |
| 后面板     | 铝合金                                                                                   |
| IP 防护等级 | 前面板 IP65                                                                              |
| 使用环境    |                                                                                       |
| 工作温度    | -20°C to 60°C                                                                         |
| 存储温度    | -30°C to +70°C                                                                        |
| 存储湿度    | 10~90% @30 ℃, 无凝结                                                                     |
| 认证      |                                                                                       |
| 安规      | CE, CCC                                                                               |
| EMC     | CE, FCC, CCC Class A                                                                  |

# 1.3 产品视图

左视图

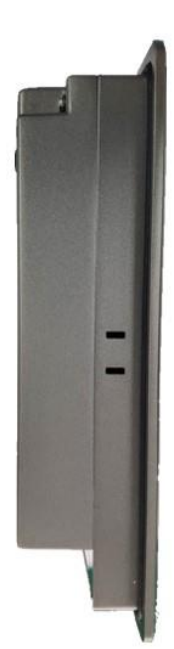

右视图

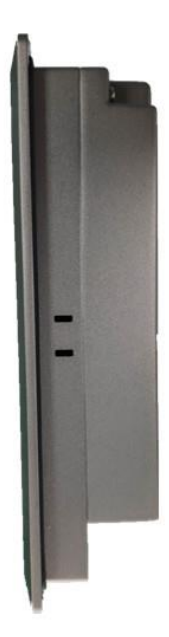

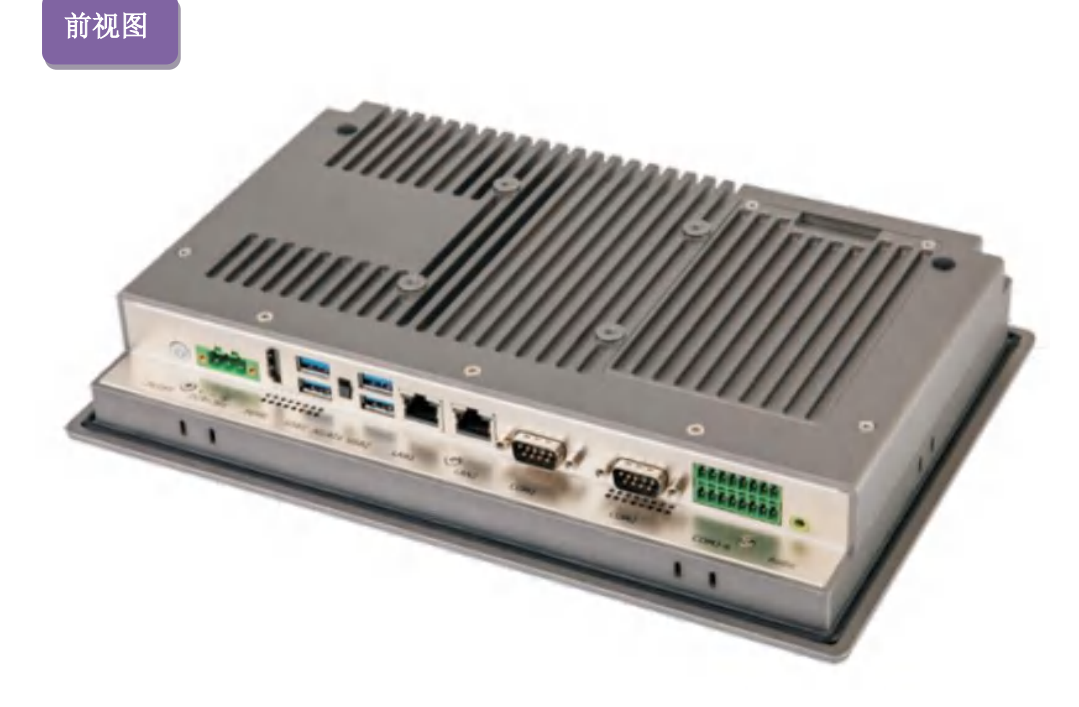

后视图

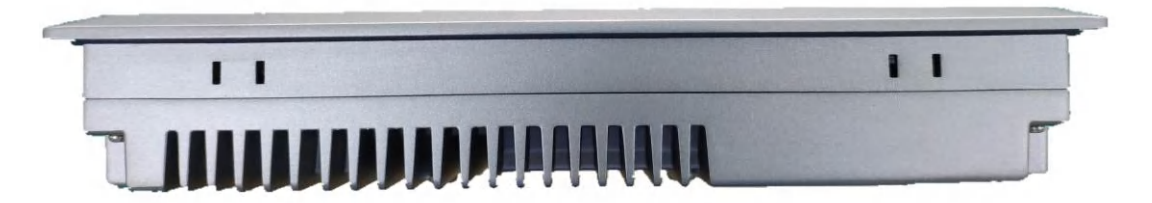

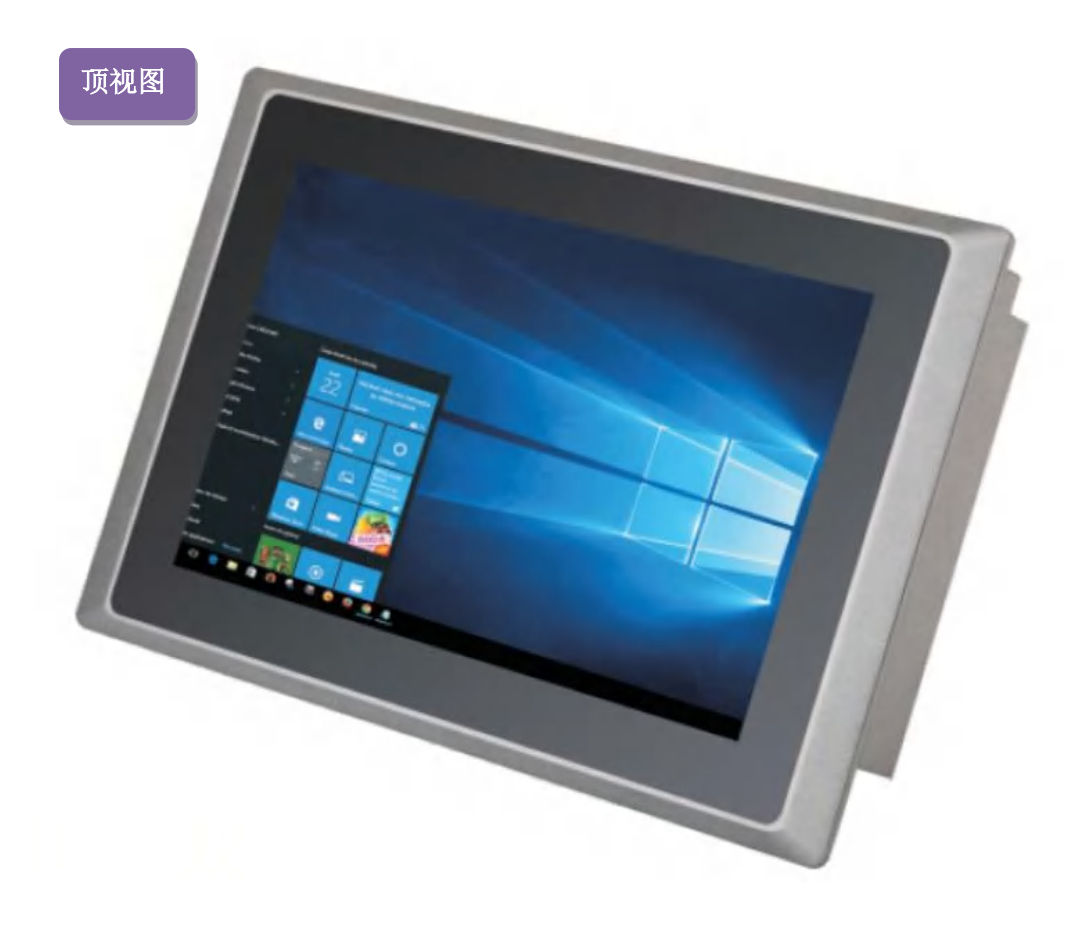

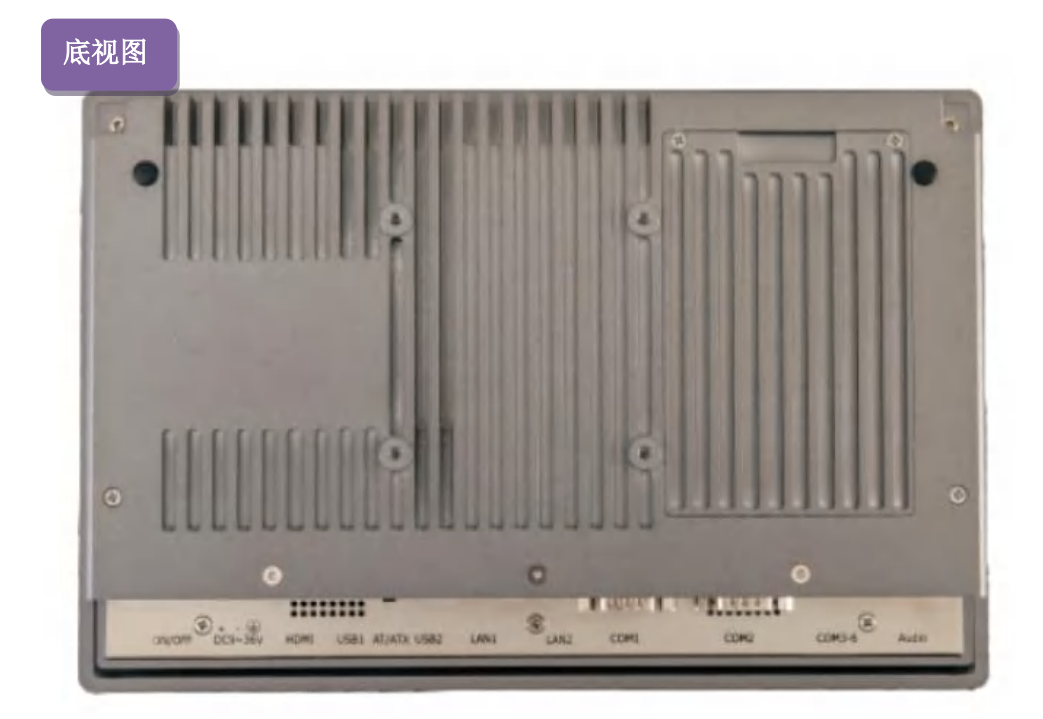

# 1.4 接口说明

SKS-P1000 提供丰富的 I/O 接口,各接口功能说明如下,其中包括一个可灵活配置的 I/O 接口。

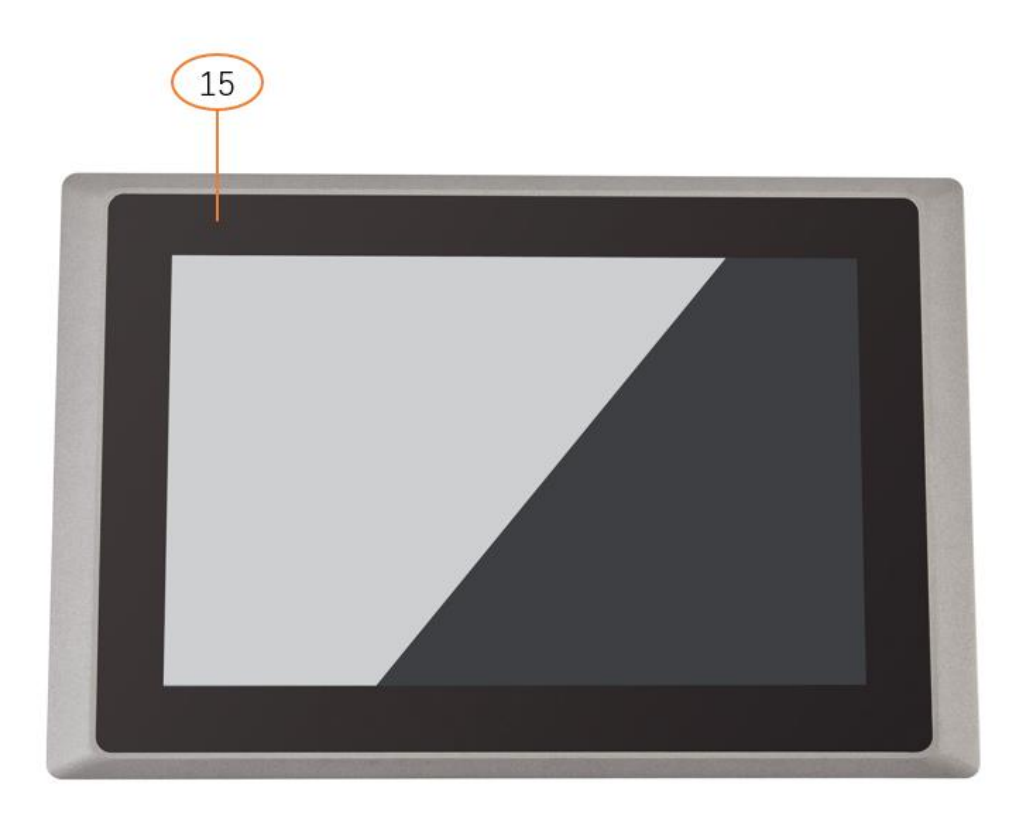

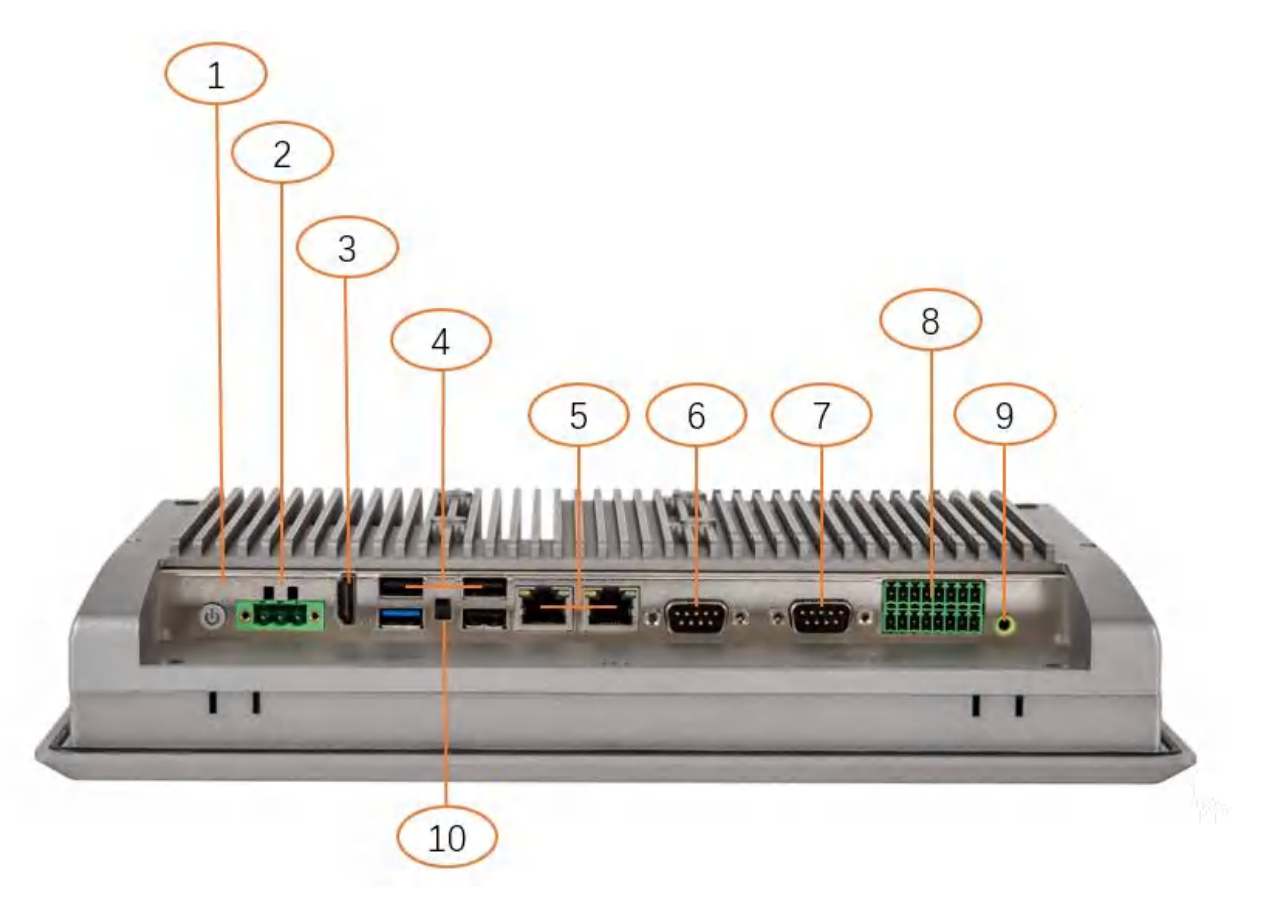

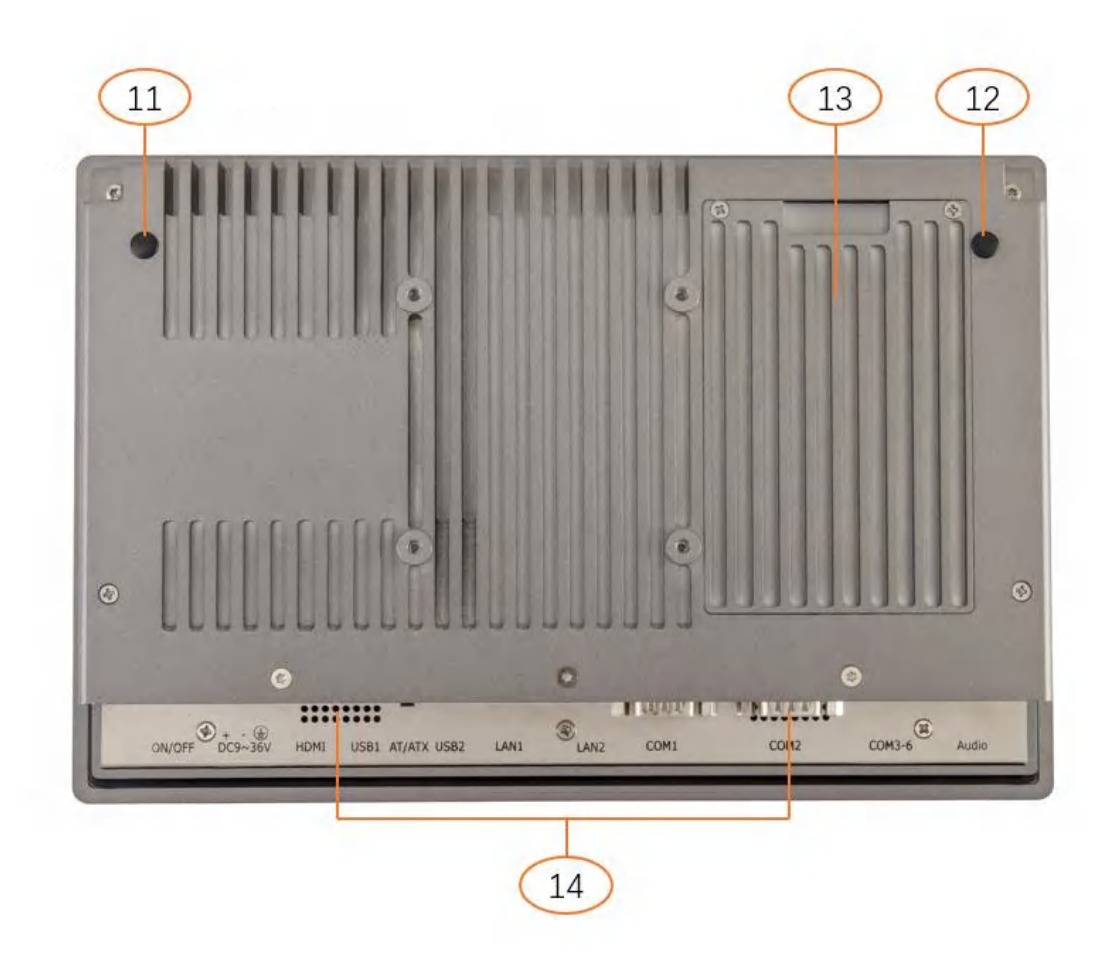

| 标号 | 功能                                                                |
|----|-------------------------------------------------------------------|
| 1  | 开关机按钮                                                             |
| 2  | 电源接口                                                              |
| 3  | HDMI 接口                                                           |
| 4  | USB2.0/3.0 x4 接口                                                  |
| 5  | Intel I211 千兆以太网接口 x2                                             |
| 6  | COM1 接口,可配置为 RS232/422/485                                        |
| 7  | COM2 接口,可配置为 RS232/422/485<br>或配置为 GPIOX14(Optional)              |
| 8  | COM3456<br>COM3、COM4 接口,可配置为 RS232/485<br>COM5、COM6 接口,可配置为 RS232 |
| 9  | 音频输出接口                                                            |
| 10 | AT/ATX 切换开关                                                       |
| 11 | WIFI、3G、4G 天线接口                                                   |
| 12 | WIFI、3G、4G 天线接口                                                   |
| 13 | SSD 硬盘接口                                                          |

| 14 | 功放输出喇叭 1W 8Ω (Optional) |
|----|-------------------------|
| 15 | 电源指示灯                   |

# 2 安装方式

### 2.1 安装硬盘

整机内置两个硬盘接口,一个 7+15 Pin 的接口用于接 2.5 英寸硬盘,另外一个用于接 mSATA。在机身上设计了一个硬盘支架,方便拆装硬盘。

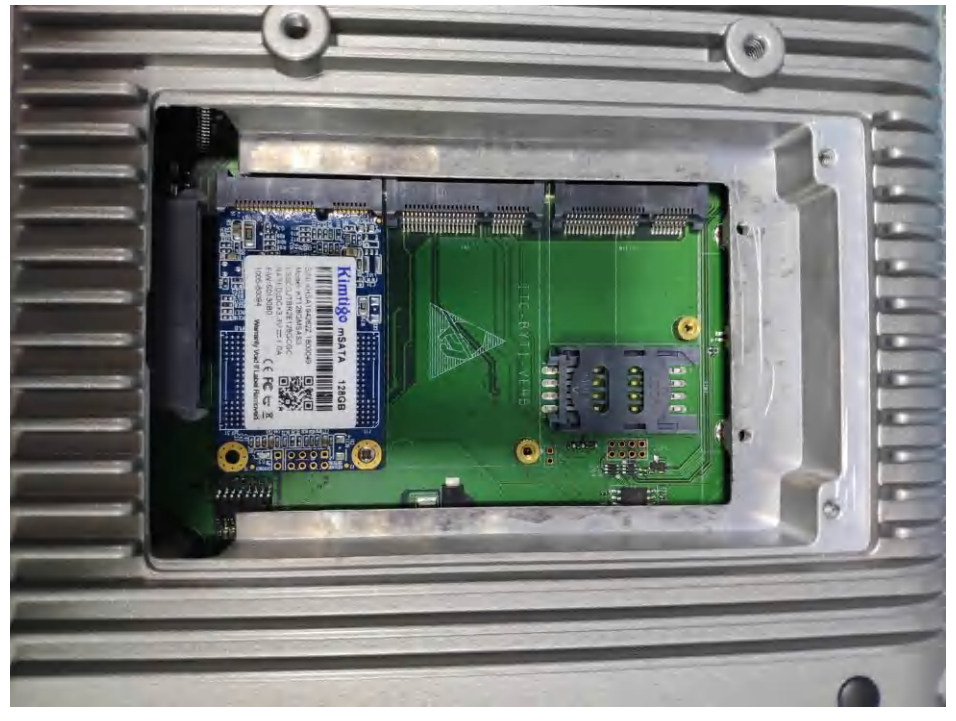

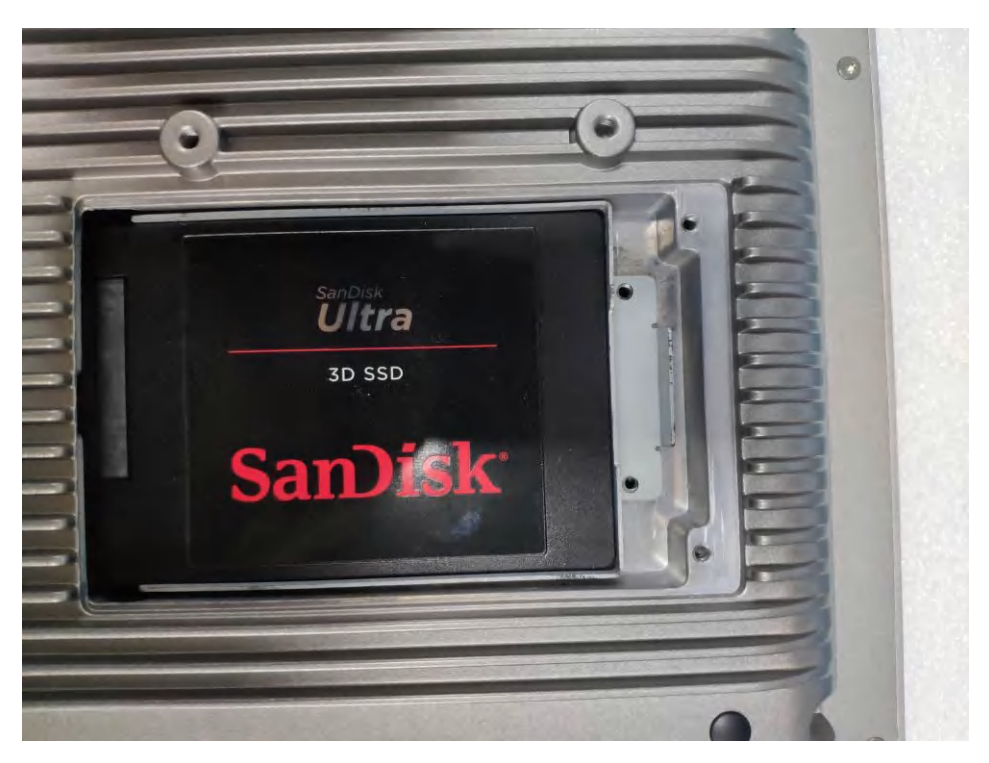

2.5 英寸硬盘

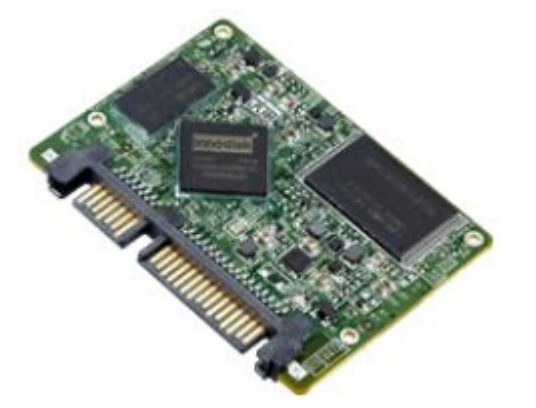

mSATA

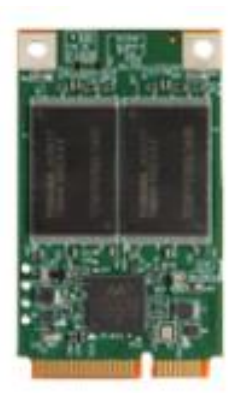

安装硬盘的步骤:

Step1

用十字螺丝刀取下机身固定硬盘支架的2颗螺丝

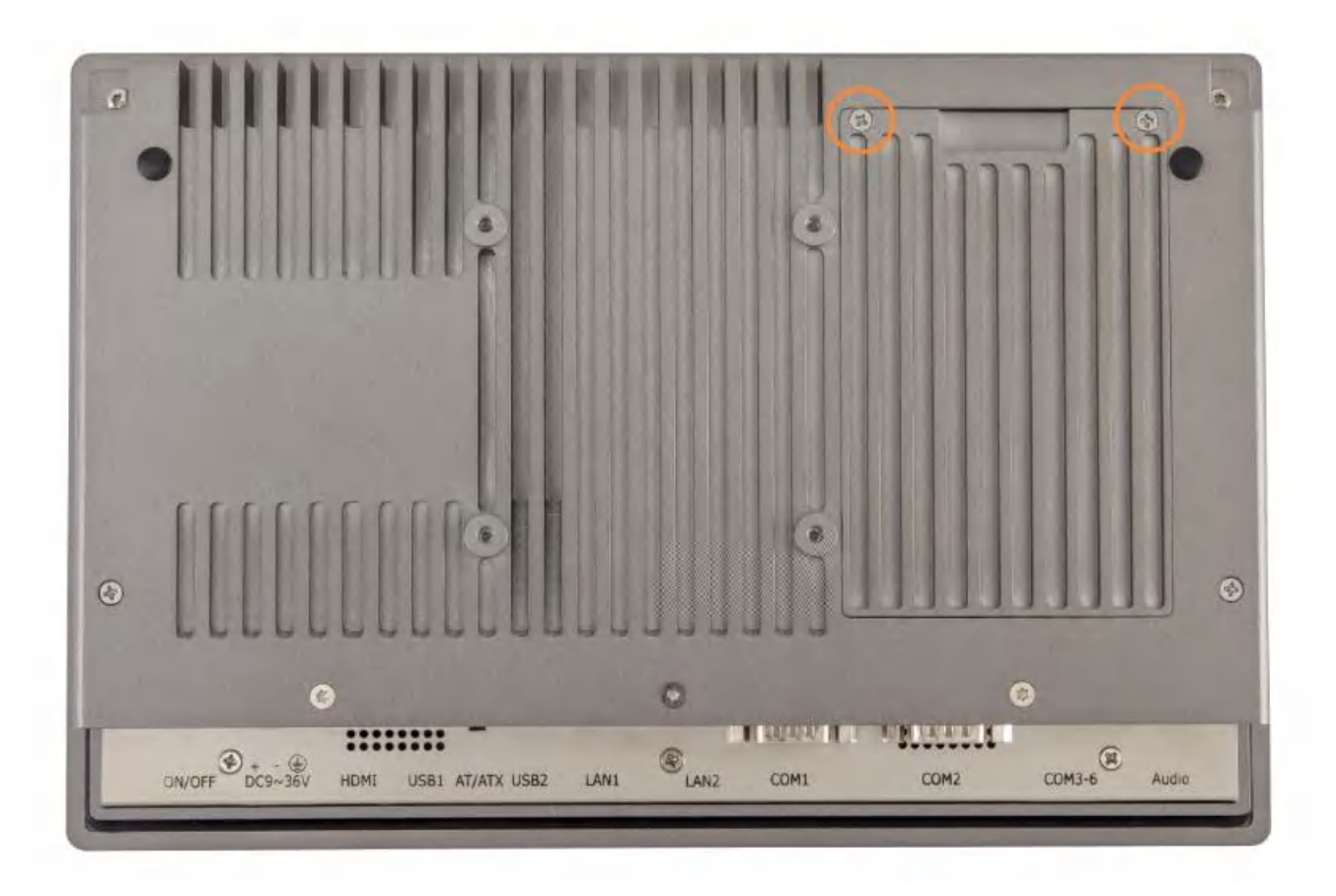

Step2 打开硬盘支架,将会看到内置的 2 个 SSD 硬盘接口,考虑到用户对双 SSD 的需求,在设计时我们选用了高的 SATA Slim 连接器和低的 mSATA 连接器,这样一高一低的搭配可以避免双 SSD 使用时的冲突。

Step3 mSATA 插到 mSATA 连接器上, 打上螺丝固定(图略)

Step4 SATA Slim 插到 SATA 连接器上,打上螺丝固定(图略)

### 2.2 安装 Wifi 4G

Step1 打开硬盘盖,使用附赠的盘头十字螺丝 M2\*4,固定对应的 wifi,4G 模块和 SIM 卡,接上天线头。

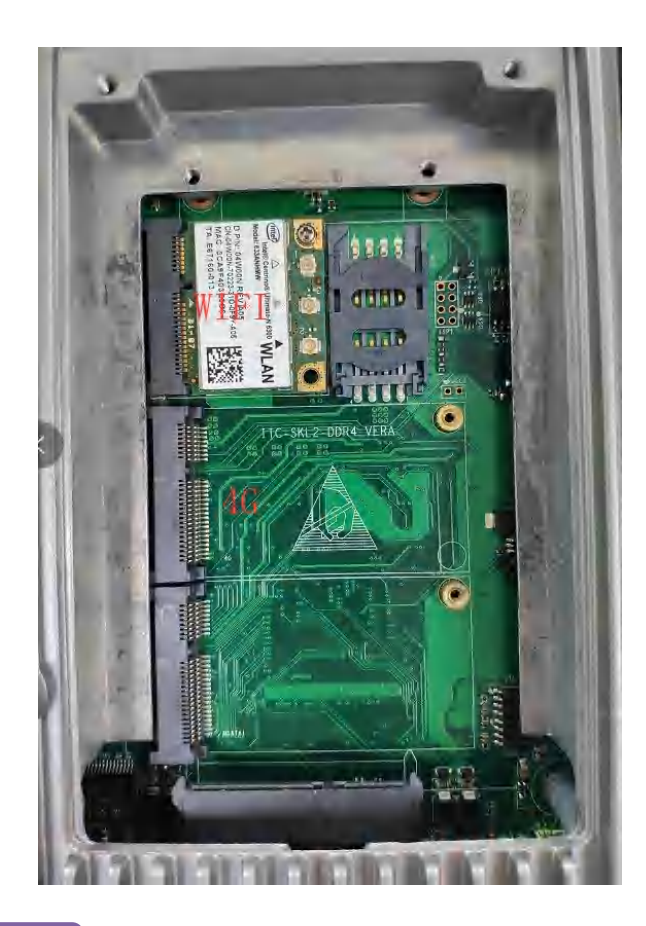

Step2

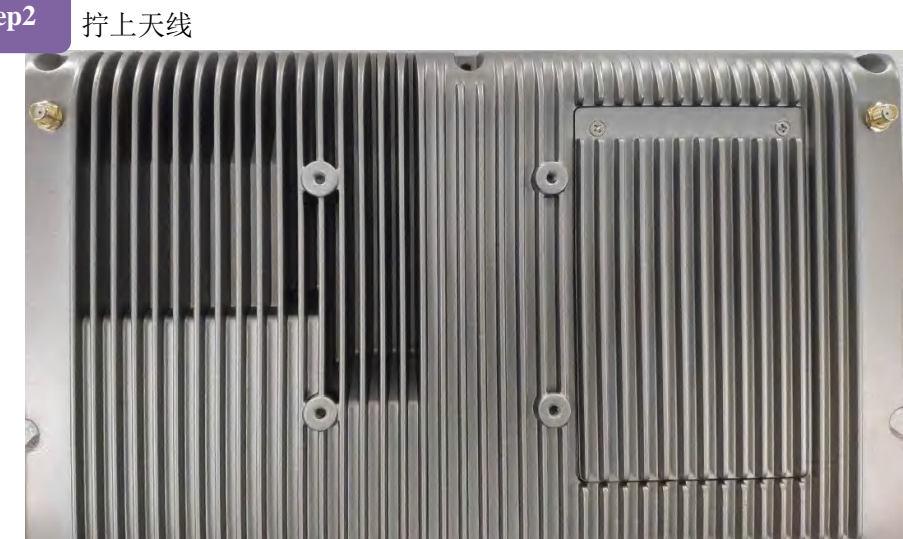

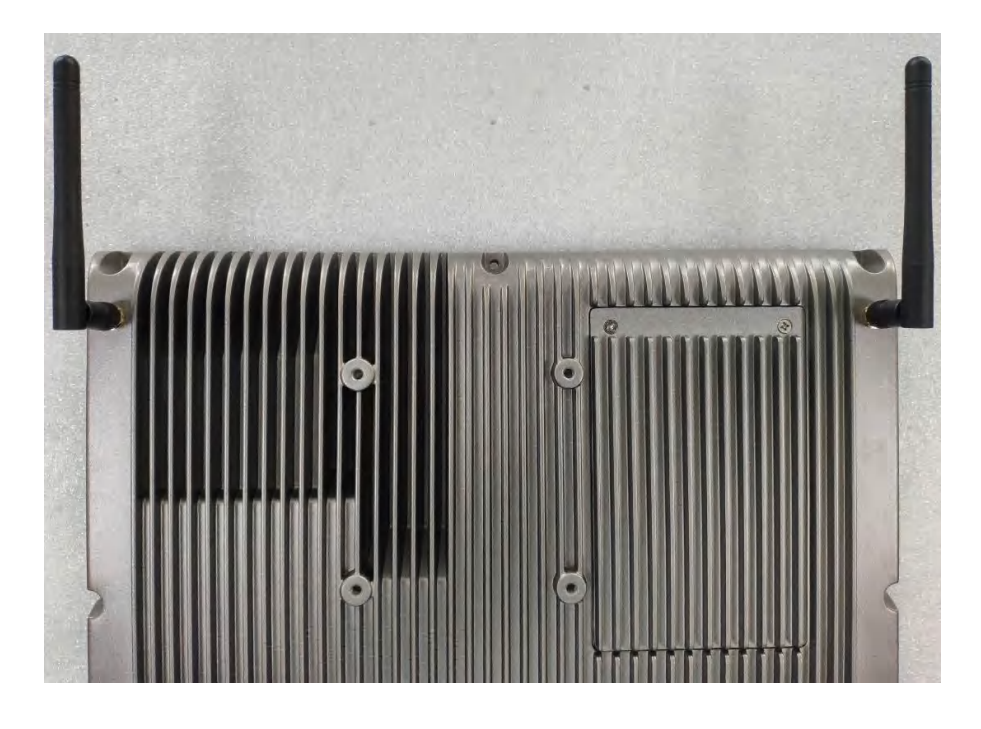

PS:mSATA 硬盘, Wifi 和天线均为选配器件。

### 2.3 安装 M.2 硬盘

1, 梅花螺丝刀取下7个螺丝

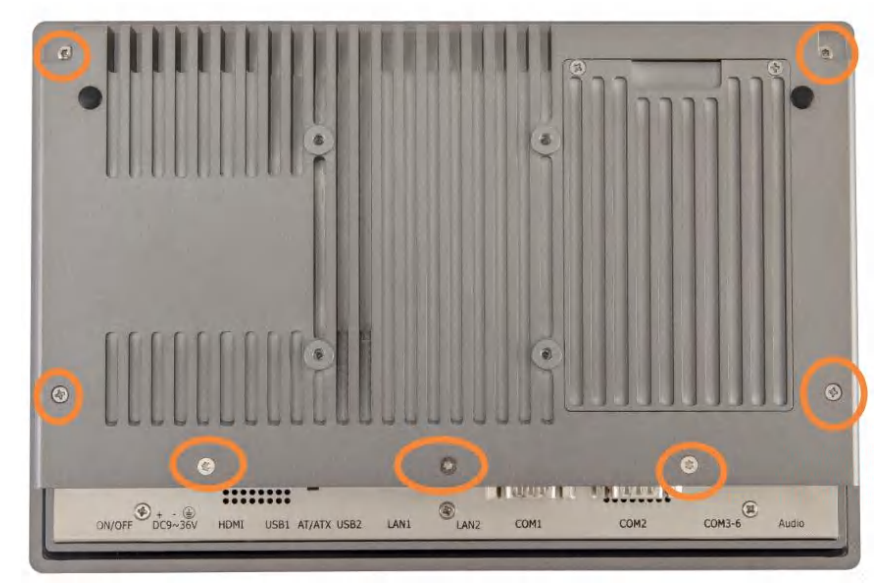

2, 安装 M.2 硬盘

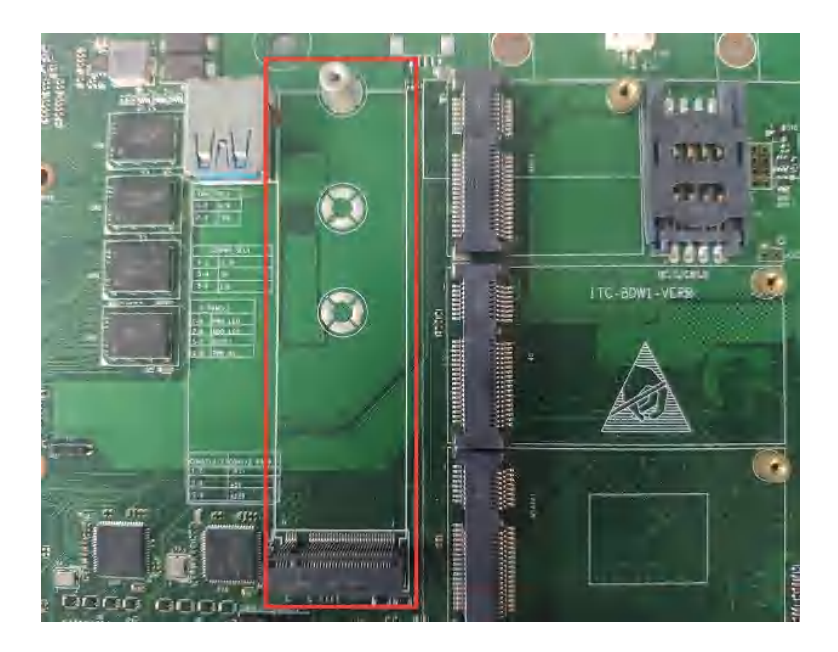

# 2.4 机器的安装与固定

面板嵌入式安装,在机器的四周有6个蝴蝶扣的槽,当采用面板嵌入式安装方式时,这6个蝴蝶扣用于固定机身。

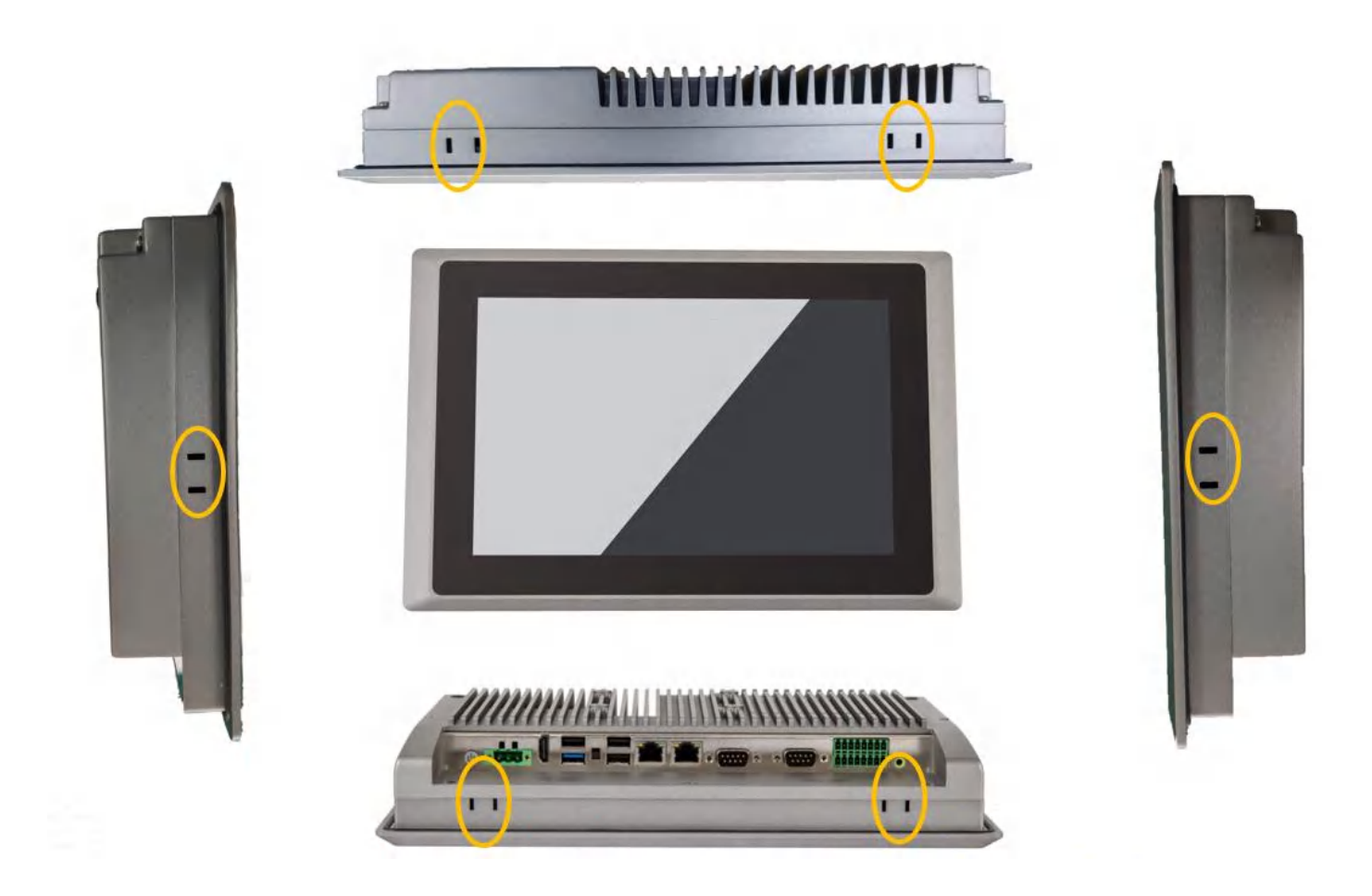

VESA75 安装,在机器的背面,设计了一个标准 VESA75 的安装孔位,采用此种方式安装时需要准备一个 VESA75 的支架

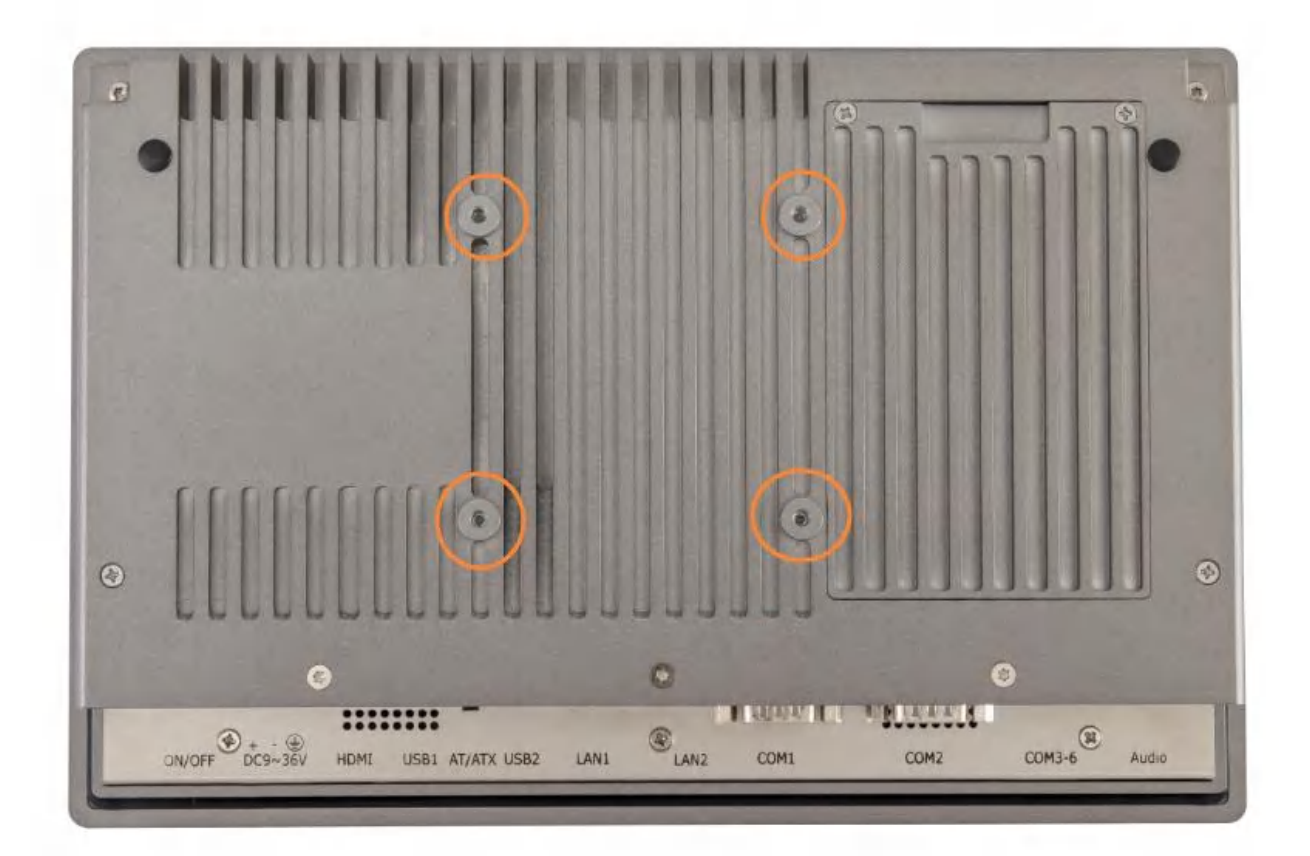

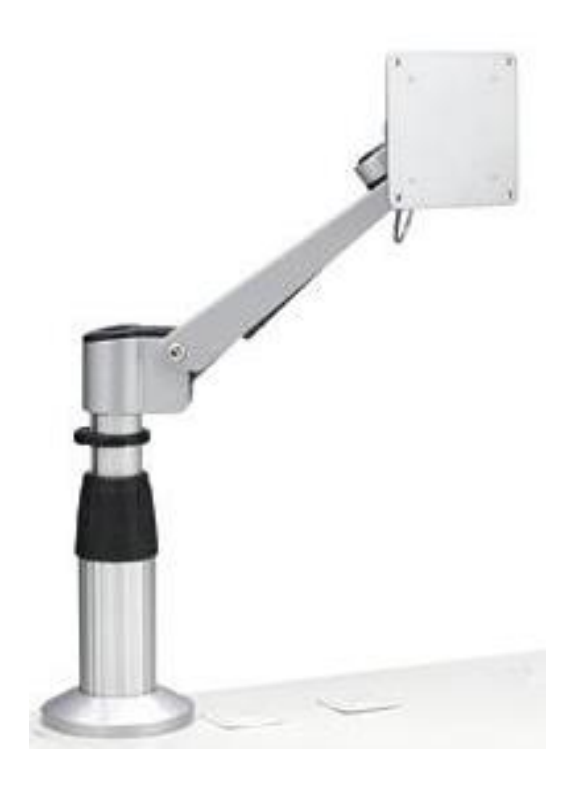

2.5 机构尺寸

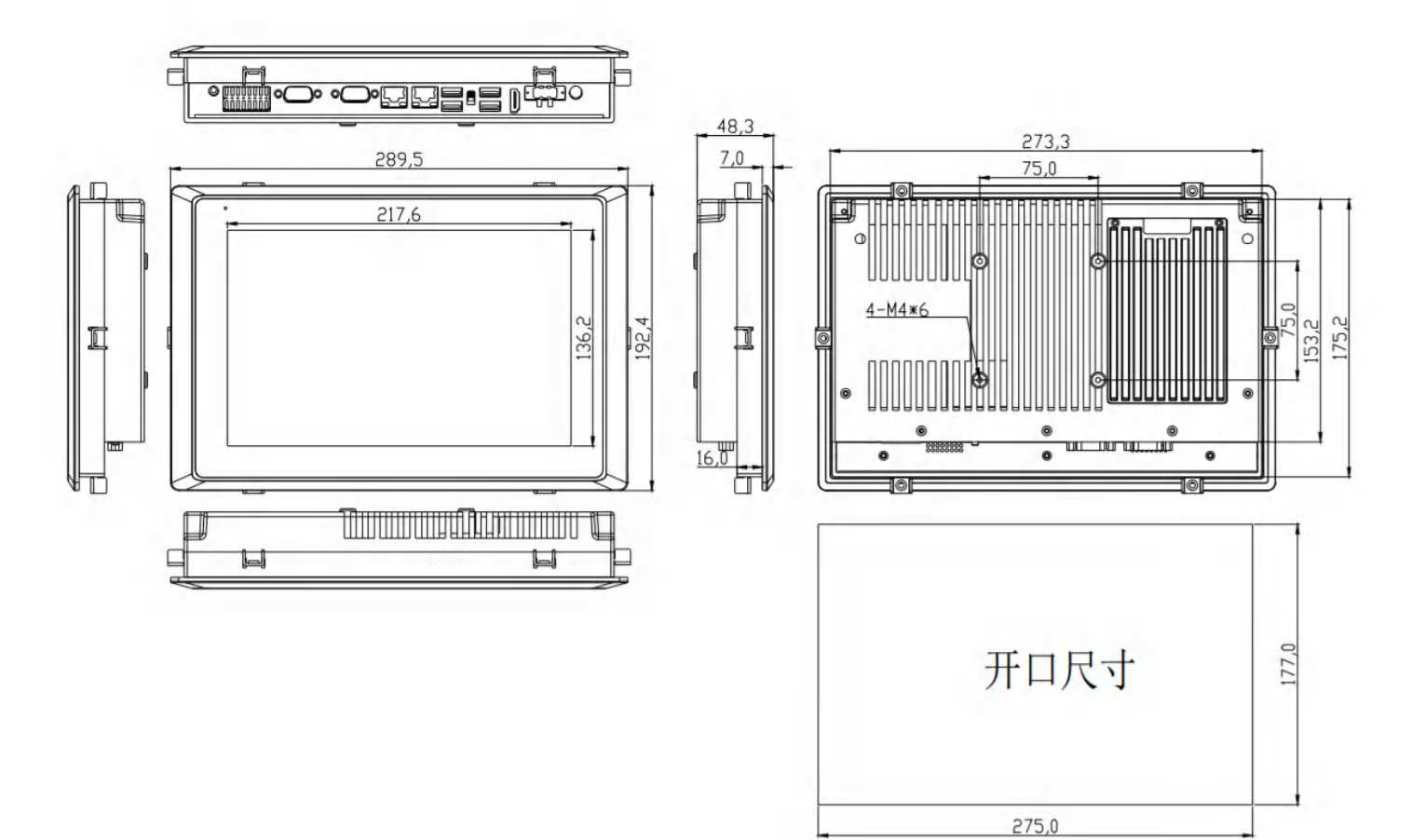

单位: mm

# 3 IO 接口

### 3.1 串口

SKS-P1500 最多可以支持6个串口,以下是各串口支持的工作模式列表:

| 串口<br>工作模式 | COM1 | COM2 | COM3 | COM4 | COM5 | COM6 |
|------------|------|------|------|------|------|------|
| RS232      | 支持   | 支持   | 支持   | 支持   | 支持   | 支持   |
| RS485      | 支持   | 支持   | 支持   | 支持   | 不支持  | 不支持  |
| RS422      | 支持   | 支持   | 不支持  | 不支持  | 不支持  | 不支持  |

注意:

COM3 和 COM4 为 5 线制串口 (TXD / RXD /GND/DCD); COM5 和 COM6 为 3 线制串口 (TXD / RXD /GND) 默认情况下, COM1~6 出厂设置为 RS232 模式;

在主板上1个COM接口和1个14位GPIO接口、这些接口可以根据客户的实际需求接到IO档板上,见上图标号7COM2接口的位置。

不同接口类型对应的引脚定义如下表:

COM1,COM2 引脚信号定义

|      | DB9 Pin Name |      |      |      |      |      |      |      |      |
|------|--------------|------|------|------|------|------|------|------|------|
| Mode | Pin1         | Pin2 | Pin3 | Pin4 | Pin5 | Pin6 | Pin7 | Pin8 | Pin9 |

| RS485 | DATA + | DATA - |     |      |     |      |      |      |            |
|-------|--------|--------|-----|------|-----|------|------|------|------------|
| RS422 | TX+    | TX-    | RX+ | RX-  |     |      |      |      |            |
| RS232 | DCD#   | RXD    | TXD | DTR# | GND | DSR# | RTS# | CTS# | RI#<br>可带电 |

### COM3456 引脚信号定义

| PIN | 信号          | 备注     | PIN | COM4        | 备注     |
|-----|-------------|--------|-----|-------------|--------|
| 1   | DCD3_485DN3 |        | 2   | DCD4_485DN4 |        |
| 3   | SOUT3       | COMP   | 4   | SOUT4       | COM4   |
| 5   | SIN3_485DP3 | COIVIS | 6   | SIN4_485DP4 | COIVI4 |
| 7   | GND         |        | 8   | GND         |        |
| 9   | SOUT5       |        | 10  | SOUT6_CN    |        |
| 11  | SIN5        | COM5   | 12  | SIN6_CN     | COM6   |
| 13  | GND         |        | 14  | GND         |        |
| 15  | FP_PWRBTN_N | 远程开关   | 16  | GND         |        |

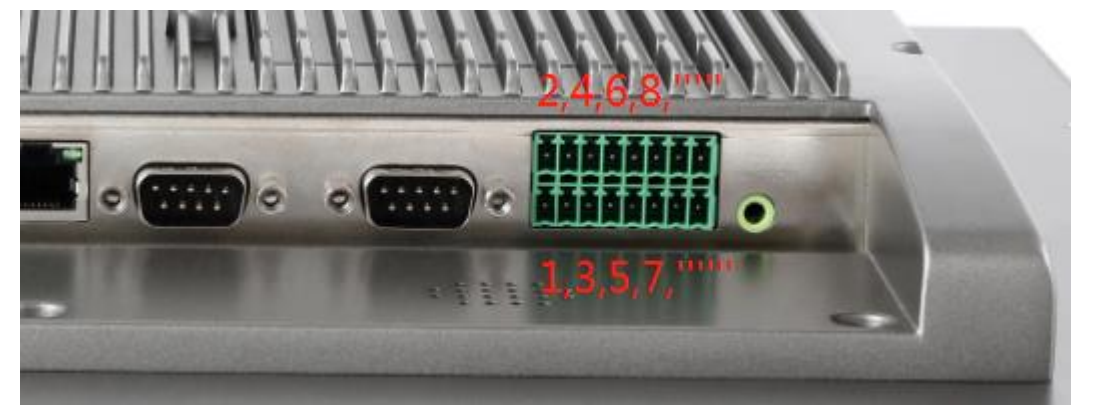

# 设置 COM1,2,3,4 的工作模式

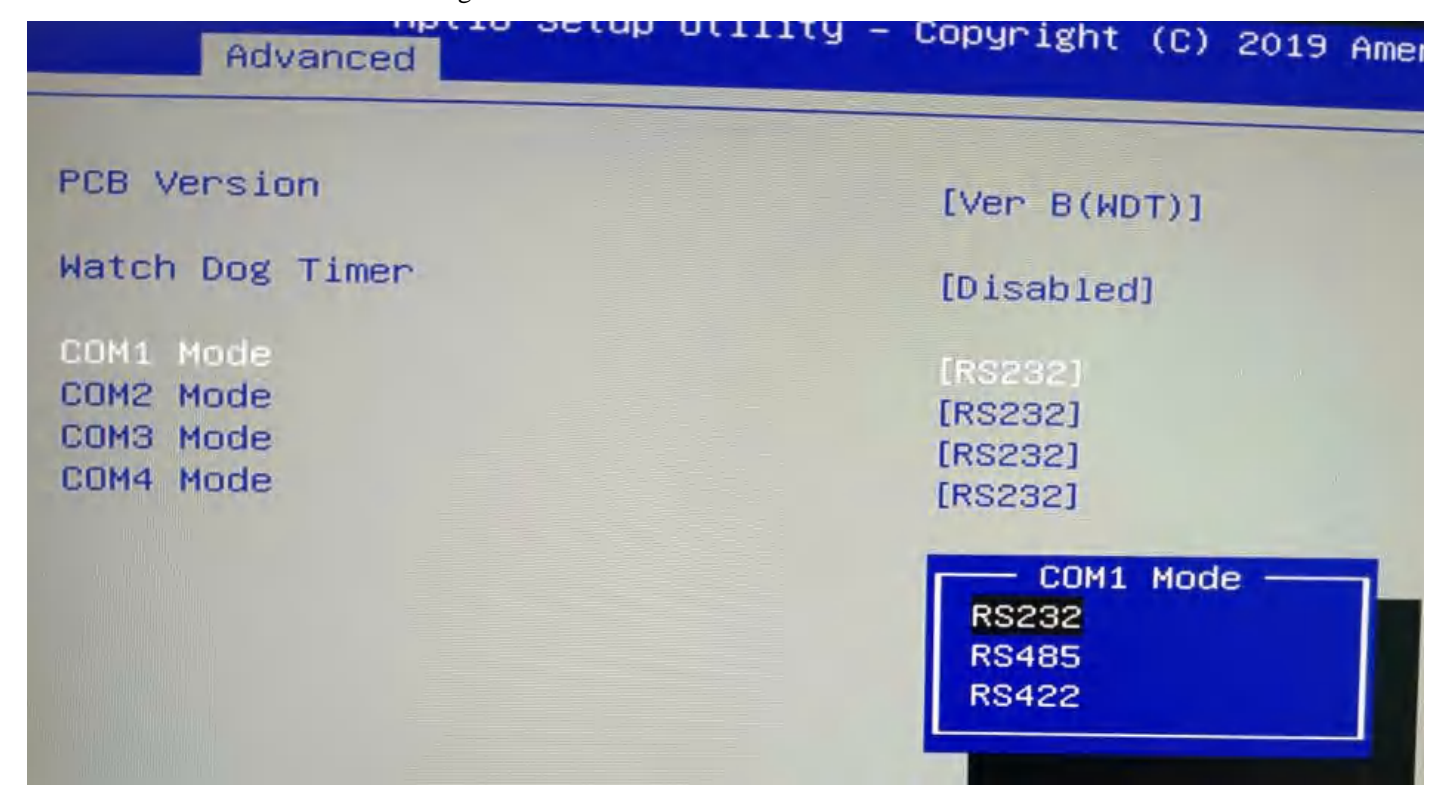

Step2 设置好 BIOS 选项后,按 F10 键,在弹出对话框中选择 [YES] 保存设置并退出。

### 3.2 GPIO

主板的 COM2 与 GPIO1 共用同一个接口。当选配 GPIO 型号后。 GPIO1 的 PIN 脚定义如下

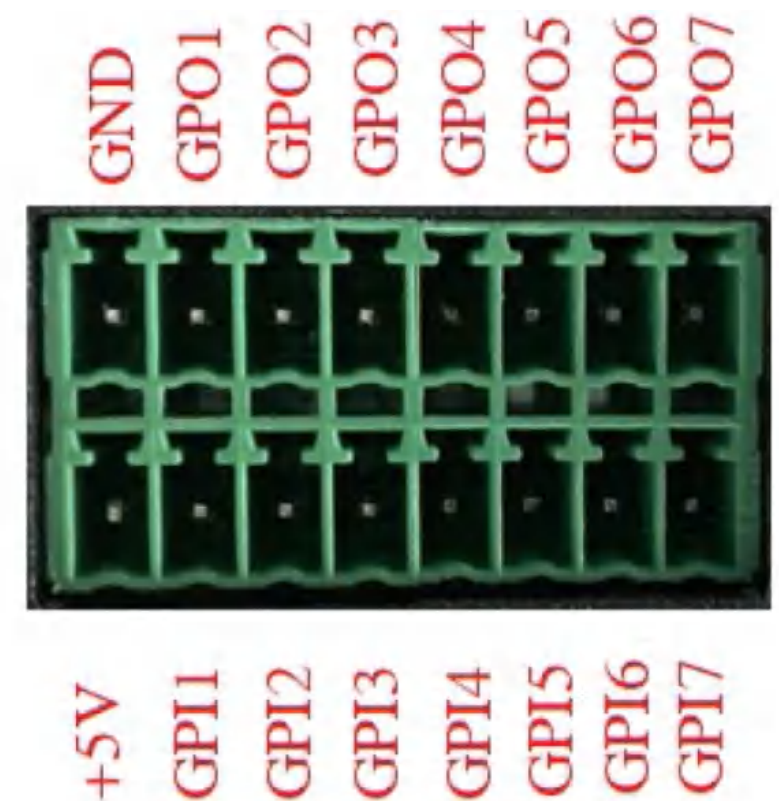

#### PIN 脚 信号 IO 地址 初始电平 方向 输出驱动能力 1 +5V \_ 3 +5V 输入 GPI1 0xA06.bit0 输入 5 GPI2 0xA06.bit1 +5V7 输入 GPI3 0xA06.bit2 +5V 输入 9 GPI4 0xA06.bit3 +5VGPI5 +5V 输入 11 0xA06.bit4 输入 13 GPI6 0xA06.bit5 +5V输入 15 GPI7 0xA06.bit6 +5V 2 **GND** 2 \_ \_ 4 0xA07.bit4 输出 GPO1 **0**V 35mA 6 GPO2 0xA07.bit5 **0**V 输出 35mA 0xA07.bit6 8 GPO3 **0**V 输出 35mA 输出 10 GPO4 0xA07.bit7 **0**V 35mA 12 GPO5 0xA04.bit6 **0**V 输出 35mA 0V 输出 14 0xA04.bit7 35mA GPO6 **0**V 输出 16 GPO7 0xA03.bit0 35mA

### 地址分配、Base Address=0x500h

### GPIO 端口访问

输出端口的访问:

使用函数 outportb()可以直接把一个字节数据输出到指定端口,要让对应的 GPO 端口输出低电平,就往相应端口 写入 0,例如下面的这个例子是要让 GPO1 输出低电平:

TEMP=inportb(0x50c); 先读入 0x50c 端口的内容 TEMP=TEMP&0xfe ;再把 0x50c 端口的 bit0 置 0 outportb(0x50c,TEMP); 把数据写入端口

要让对应的 GPO 端口输出高电平,就往相应端口写入 1,例如下面的这个例子是要让 GPO1 输出高电平:

TEMP=inportb(0x50c); 先读入 0x50c 端口的内容 TEMP=TEMP|0x01 ; 再把 0x50c 端口的 bit0 置 1 outportb(0x50c,TEMP); 把数据写入端口

输入端口的访问:

使用函数 inportb() 从端口读入一个字节,然后对照上面的表格,取相应的 bit 即可。

### 3.3 Watch Dog

#define SIO\_CONFIG\_INDEX 0x2E
#define SIO\_CONFIG\_DATA 0x2F

```
void WatchDogTimer(UINT16 TimerValue) // 1 < TimerValue < 65535 , Unit = Second
  {
     // Enter Configuration Mode.
     IoWrite8(SIO_CONFIG_INDEX, 0x87);
     IoWrite8(SIO_CONFIG_INDEX, 0x01);
     IoWrite8(SIO_CONFIG_INDEX, 0x55);
     IoWrite8(SIO CONFIG INDEX, 0x55);
IoWrite8(SIO_CONFIG_INDEX, 0x07);
     IoWrite8(SIO CONFIG DATA, 0x07);
IoWrite8(SIO_CONFIG_INDEX, 0x72);
     IoWrite8(SIO CONFIG DATA, 0x90); //Enable WDT
     IoWrite8(SIO_CONFIG_INDEX, 0x74);
     IoWrite8(SIO_CONFIG_DATA, (UINT8)((TimerValue & 0xFF00)>>8)); //MSB
     IoWrite8(SIO CONFIG INDEX, 0x73);
     IoWrite8(SIO_CONFIG_DATA , (UINT8)(TimerValue & 0x00FF)); //LSB
  }
  void DisableWdt()
   {
     // Enter Configuration Mode.
     IoWrite8(SIO_CONFIG_INDEX, 0x87);
     IoWrite8(SIO_CONFIG_INDEX, 0x01);
     IoWrite8(SIO_CONFIG_INDEX, 0x55);
     IoWrite8(SIO_CONFIG_INDEX, 0x55);
IoWrite8(SIO_CONFIG_INDEX, 0x07);
     IoWrite8(SIO_CONFIG_DATA, 0x07);
     IoWrite8(SIO_CONFIG_INDEX, 0x72);
     IoWrite8(SIO_CONFIG_DATA, 0x00); //Disable WDT
     IoWrite8(SIO CONFIG INDEX, 0x74);
     IoWrite8(SIO_CONFIG_DATA, 0x00); //MSB
     IoWrite8(SIO_CONFIG_INDEX, 0x73);
     IoWrite8(SIO_CONFIG_DATA, 0x00); //LSB
  }
```

# 4 BIOS 功能

### 4.1 UEFI 简介

UEFI (Unified Extensible Firmware Interface:标准的可扩展固件接口),是新一代的计算机固件,用于取代传统的 BIOS。UEFI 固件存储在主板的闪存存储器中,主要功能包括:初始化系统硬件,设置各系统部件的工作状态,调 整各系统部件的工作参数,诊断系统各部件的功能并报告故障,给上层软件系统提供硬件操作控制接口,引导操作 系统等。UEFI 提供用户一个菜单式的人机接口,方便用户配置各系统参数设置,控制电源管理模式,调整系统设 备的资源分配等。正确设置 UEFI 的各项参数,可使系统稳定可靠地工作,同时也能提升系统的整体性能。不适当 的甚至错误的 UEFI 参数设置,则会使系统工作性能大为降低,使系统工作不稳定,甚至无法正常工作。

### 4.2 UEFI 参数设置

每当系统接通电源,正常开机后,便可看见进入 UEFI 设置程序提示的信息。此时(其它时间无效),按下提示信息 所指定的按键(通常为<Del>键或<F2>键)即可进入 UEFI 设置程序。通过 UEFI 设置程序修改的所有设置值(除了 日期、时间)都保存在系统的闪存存储器中,即使掉电或拔掉主板电池,其内容也不会丢失;而日期、时间则 保存在系统的 CMOS 存储器中,该 CMOS 存储器由电池供电,即使切断外部电源,其内容也不会丢失,除非执行 清除 CMOS 内容的操作。注意!UEFI 的设置直接影响到电脑的性能,设置错误的参数将造成电脑的损坏,甚至不 能开机,请使用 UEFI 内置缺省值来恢复系统正常运行。由于本公司不断研发更新 UEFI,其设置界面也会略有不同, 以下的画面供您参考,有可能跟您目前所使用的 UEFI 设置程序不完全相同。

### 4.3 UEFI 基本功能设置

当 SETUP 程序启动之后,您可以看到主画面如下:

| Aptio Setup Utility –<br>Main Advanced Chipset Security       | Copyright (C) 2013 American<br>Boot Save & Exit | Megatrends, Inc.                                                                                                    |
|---------------------------------------------------------------|-------------------------------------------------|----------------------------------------------------------------------------------------------------|
| BIOS Information<br>Project Version<br>Build Date and Time    | ITCA4 V1.04 x64<br>07/01/2019 17:16:03          | Choose the system default<br>language                                                                                                   |
| Processor Information<br>Intel(R) Celeron(R) CPU J1900 @ 1.99 | GHz                                             |                                                                                                    |
| Memory Information<br>Total Memory                            | 4096 MB (DDR3L)                                 |                                                                                                    |
| System Language                                               | [English]                                       |                                                                                                    |
| System Date<br>System Time                                    | [Mon 10/14/2019]<br>[17:27:48]                  | →+: Select Screen<br>↑↓: Select Item                                                                                                    |
| Access Level                                                  | Administrator                                   | Enter: Select<br>+/-: Change Opt.<br>F1: General Help<br>F2: Previous Values<br>F9: Optimized Defaults<br>F10: Save & Exit<br>ESC: Exit |
| Version 2.16.1242. Co                                         | opyright (C) 2013 American M                    | egatrends, Inc.                                                                                                    |

### 4.3.1 Main

### System Date

选择此选项,用<+>/<->来设置目前的日期。以月/日/年的格式来表示。各项目合理的范围是: Month/月(1-12), Date/日(01-31), Year/年(最大至 2099), Week/星期(Mon. ~ Sun.)。

#### System Time

选择此选项,用<+>/<->来设置目前的时间。以时/分/秒的格式来表示。各项目合理的范围是:Hour/时(00-23), Minute/分(00-59),Second/秒(00-59)。

PS:6,7,8 代酷睿的 RTC 时间会根据 OS 调整。

### Advanced

| Aptio Setup Utility – Copyright (C) 2013 American<br>Main Advanced Chipset Security Boot Save & Exit                                                                                                    | Megatrends, Inc.                                                                                                    |
|----------------------------------------------------------------------------------------------------|----------------------------------------------------------------------------------------------------|
| <ul> <li>ACPI Settings</li> <li>Lan PXE Config</li> <li>SIO MISC Configuration</li> <li>IT8786 Super IO Configuration</li> <li>Wakeup Configuration</li> <li>CPU Configuration</li> <li>IDE Configuration</li> <li>Network Stack Configuration</li> <li>CSM Configuration</li> <li>USB Configuration</li> </ul> | System ACPI Parameters.                                                                                                    |
|                                                                                                    | <pre>++: Select Screen fl: Select Item Enter: Select +/-: Change Opt. F1: General Help F2: Previous Values F9: Optimized Defaults F10: Save &amp; Exit ESC: Exit</pre> |
| Version 2.16.1242. Copyright (C) 2013 American Me                                                                                                    | gatrends, Inc.                                                                                                    |

**ACPI Settings** 

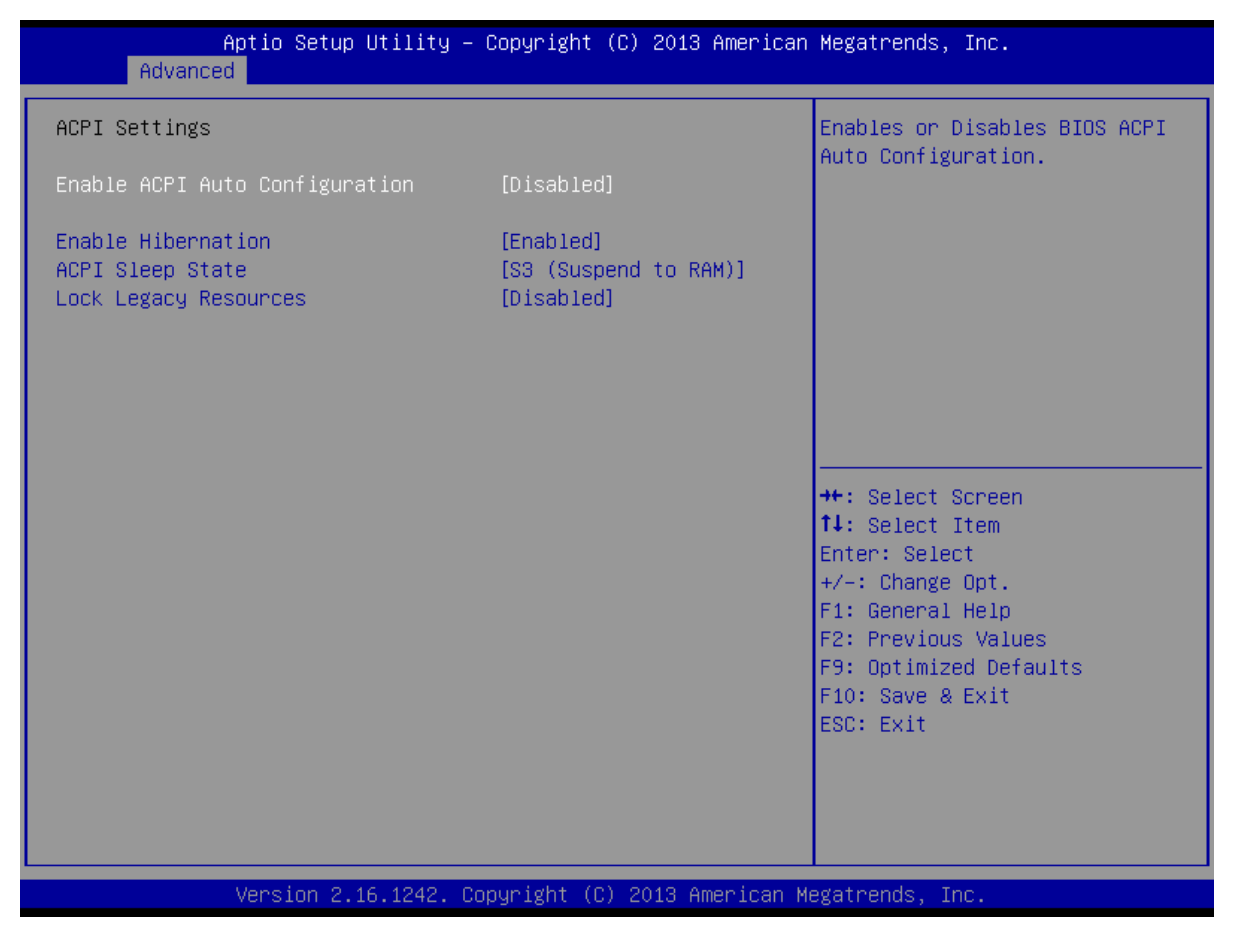

#### Lan PXE Configuration

| Aptio S<br>Advanced | Setup Utility – Copyright (C) 2013 Americar | n Megatrends, Inc.                                                                              |
|---------------------|---------------------------------------------|-------------------------------------------------------------------------------------------------|
| PXE Boot            | [Disabled]                                  | Enable or Disable                                                                               |
|                     |                                             |                                                                                                 |
|                     |                                             | ++: Select Screen                                                                               |
|                     |                                             | T↓: Select Item<br>Enter: Select<br>+/-: Change Opt.<br>F1: General Help<br>F2: Previous Values |
|                     |                                             | F9: Optimized Defaults<br>F10: Save & Exit<br>ESC: Exit                                         |
|                     |                                             |                                                                                                 |
| Versio              | on 2.16.1242.Copyright (C) 2013 American ⊧  | Megatrends, Inc.                                                                                |

SIO MISC Configuration

| Aptio Setup Utility – Copyrig<br>Advanced                                                                                                    | t (C) 2013 American Megatrends, Inc.                                                                                                    |
|----------------------------------------------------------------------------------------------------|----------------------------------------------------------------------------------------------------|
| Watch Dog Timer[DisabCOM1 Mode[RS232COM2 Mode[RS232COM3 Mode[RS232COM4 Mode[RS232GP01 Ouput Value[Low]GP02 Ouput Value[Low]GP03 Ouput Value[Low]GP04 Ouput Value[Low]GP05 Ouput Value[Low]GP06 Ouput Value[Low]GP07 Ouput Value[Low]GP07 Ouput Value[Low] | ed]<br>++: Select Screen<br>++: Select Screen<br>++: Select Item<br>Enter: Select<br>+/-: Change Opt.<br>F1: General Help<br>F2: Previous Values<br>F9: Optimized Defaults<br>F10: Save & Exit<br>ESC: Exit |

### Watch Dog Timer

设置为 Enable 后,可以设置分钟(秒)

# IT8786 Super IO Configuration

| Aptio Setup Utili<br>Advanced                                                                                                    | ty – Copyright (C) 2013 | 3 American Megatrends, Inc.                                                                                                    |
|----------------------------------------------------------------------------------------------------|-------------------------|----------------------------------------------------------------------------------------------------|
| IT8786 Super IO Configuration                                                                                                    |                         | Set Parameters of Serial Port<br>1 (COMA)                                                                                                    |
| Super IO Chip<br>• Serial Port 1 Configuration<br>• Serial Port 2 Configuration<br>• Serial Port 3 Configuration<br>• Serial Port 4 Configuration<br>• Serial Port 5 Configuration<br>• Serial Port 6 Configuration | IT8786                  | <pre>++: Select Screen 14: Select Item Enter: Select +/-: Change Opt. F1: General Help F2: Previous Values F9: Optimized Defaults F10: Save &amp; Exit ESC: Exit</pre> |
| Version 2.16.124                                                                                                    | 2. Copyright (C) 2013 A | American Megatrends, Inc.                                                                                                    |

### Wake up Configuration

| Aptio Setup Uti<br>Advanced | lity – Copyright (C) 2013 A | American Megatrends, Inc.                     |
|-----------------------------|-----------------------------|-----------------------------------------------|
| Wakeup Configuration        |                             | Enable or disable System wake                 |
| Wake system from S5         | [Disabled]                  | on alon event.                                |
|                             |                             |                                               |
|                             |                             |                                               |
|                             |                             |                                               |
|                             |                             |                                               |
|                             |                             | ↑↓: Select Item<br>Enter: Select              |
|                             |                             | +/-: Change Opt.<br>F1: General Help          |
|                             |                             | F2: Previous Values<br>F9: Optimized Defaults |
|                             |                             | ESC: Exit                                     |
|                             |                             |                                               |
| Version 2 16 1              | 242. Convright (C) 2013 Ame | erican Megatrends. Inc.                       |

### **CPU Configuration**

| Aptio Setup Utility – (<br>Advanced                                                                                                    | Copyright (C) 2013 American                                                                                            | Megatrends, Inc.                                                                             |  |  |
|----------------------------------------------------------------------------------------------------|----------------------------------------------------------------------------------------------------|----------------------------------------------------------------------------------------------|--|--|
| CPU Configuration                                                                                                    |                                                                                                    | Socket specific CPU Information                                                              |  |  |
| <ul> <li>Socket 0 CPU Information</li> <li>CPU Thermal Configuration</li> </ul>                                                                                                    |                                                                                                    |                                                                                              |  |  |
| CPU Speed<br>64-bit<br>Active Processor Cores<br>Limit CPUID Maximum<br>Execute Disable Bit<br>Hardware Prefetcher<br>Adjacent Cache Line Prefetch<br>Intel Virtualization Technology<br>Power Technology | 2001 MHz<br>Supported<br>[A11]<br>[Disabled]<br>[Enabled]<br>[Enabled]<br>[Enabled]<br>[Enabled]<br>[Energy Efficient] | <pre>→+: Select Screen f↓: Select Item Enter: Select +/-: Change Opt. F1: General Help</pre> |  |  |
|                                                                                                    |                                                                                                    | F2: Previous Values<br>F9: Optimized Defaults<br>F10: Save & Exit<br>ESC: Exit               |  |  |
| Version 2.16.1242. Copyright (C) 2013 American Megatrends, Inc.                                                                                                    |                                                                                                    |                                                                                              |  |  |

### **IDE Configuration**

| Aptio Setup Utility –<br>Advanced                | Copyright (C) 2013 American       | Megatrends, Inc.                                                               |
|--------------------------------------------------|-----------------------------------|--------------------------------------------------------------------------------|
| IDE Configuration                                |                                   | Enable ∕ Disable Serial ATA                                                    |
| Serial-ATA (SATA)<br>SATA Test Mode              | [Enabled]<br>[Disabled]           |                                                                                |
| SATA Speed Support<br>SATA ODD Port<br>SATA Mode | [Gen2]<br>[No ODD]<br>[AHCI Mode] |                                                                                |
| Serial-ATA Port O<br>SATA PortO HotPlug          | [Enabled]<br>[Disabled]           |                                                                                |
| Serial-ATA Port 1<br>SATA Port1 HotPlug          | [Enabled]<br>[Disabled]           | →++: Select Screen<br>↑↓: Select Item                                          |
| SATA PortO<br>kimtigo SSD 12 (128.0GB)           |                                   | Enter: Select<br>+/-: Change Opt.<br>F1: General Help                          |
| SATA Port1<br>Not Present                        |                                   | F2: Previous Values<br>F9: Optimized Defaults<br>F10: Save & Exit<br>ESC: Exit |
|                                                  |                                   |                                                                                |

### **Network Stack Configuration**

| Aptio Setup Ut<br>Advanced                                                  | ility – Copyright (C) 2013 Ame           | rican Megatrends, Inc.                                                                                                    |
|-----------------------------------------------------------------------------|------------------------------------------|----------------------------------------------------------------------------------------------------|
| Network Stack<br>Ipv4 PXE Support<br>Ipv6 PXE Support<br>PXE boot wait time | [Enabled]<br>[Enabled]<br>[Enabled]<br>0 | Enable/Disable UEFI Network<br>Stack                                                                                                    |
|                                                                             |                                          | <pre>++: Select Screen 1↓: Select Item Enter: Select +/-: Change Opt. F1: General Help F2: Previous Values F9: Optimized Defaults F10: Save &amp; Exit ESC: Exit</pre> |
| Version 2.16.                                                               | 1242. Copyright (C) 2013 Ameri           | can Megatrends, Inc.                                                                                                    |

### **CSM Configuration**

| Advanced                                                     | Copyright (C) 2013 Hillerican                 | Megatrends, Inc.                                                                                                    |
|--------------------------------------------------------------|-----------------------------------------------|----------------------------------------------------------------------------------------------------|
| Compatibility Support Module Config                          | Enable/Disable CSM Support.                   |                                                                                                    |
| CSM Support                                                  | [Enabled]                                     |                                                                                                    |
| CSM16 Module Version                                         | 07.74                                         |                                                                                                    |
| GateA20 Active<br>Option ROM Messages<br>INT19 Trap Response | [Upon Request]<br>[Force BIOS]<br>[Immediate] |                                                                                                    |
| Boot option filter                                           | [UEFI and Legacy]                             |                                                                                                    |
| Option ROM execution                                         |                                               | ++: Select Screen                                                                                                    |
| Storage<br>Video<br>Other PCI devices                        | [UEFI]<br>[Legacy]<br>[Legacy]                | t↓: Select Item<br>Enter: Select<br>+/-: Change Opt.<br>F1: General Help<br>F2: Previous Values<br>F9: Optimized Defaults<br>F10: Save & Exit<br>ESC: Exit |

### **USB** Configuration

| Aptio Setup Utility –<br>Advanced                                                       | Copyright (C) 2013 American                       | Megatrends, Inc.                                                                                   |
|-----------------------------------------------------------------------------------------|---------------------------------------------------|----------------------------------------------------------------------------------------------------|
| USB Configuration                                                                       |                                                   | Enables Legacy USB support.                                                                        |
| USB Module Version                                                                      | 8.11.01                                           | support if no USB devices are                                                                      |
| USB Devices:<br>1 Drive, 1 Keyboard, 2 Mice, 1                                          | Point, 3 Hubs                                     | keep USB devices available<br>only for EFI applications.                                           |
| Legacy USB Support<br>XHCI Hand–off<br>EHCI Hand–off<br>USB Mass Storage Driver Support | [Enabled]<br>[Enabled]<br>[Disabled]<br>[Enabled] |                                                                                                    |
| USB hardware delays and time-outs:                                                      |                                                   |                                                                                                    |
| USB transfer time-out<br>Device reset time-out<br>Device power-up delay                 | [20 sec]<br>[20 sec]<br>[Auto]                    | <pre> ++: Select Screen  1↓: Select Item Enter: Select +/-: Change Ont </pre>                      |
| Mass Storage Devices:<br>Generic Flash Disk 8.07                                        | [Auto]                                            | F1: General Help<br>F2: Previous Values<br>F9: Optimized Defaults<br>F10: Save & Exit<br>ESC: Exit |
|                                                                                         |                                                   |                                                                                                    |
| Version 2.16.1242. Co                                                                   | pyright (C) 2013 American Mu                      | egatrends, Inc.                                                                                    |

# 4.3.2 Chipset

|   | Main           | Advance          | Aptio Setup<br>ed Chipset | Utility –<br>Security | Copyrigh<br>Boot Sa | nt (C) 2<br>ave & Ex | 013 Americ<br>it | an Megatrends, Inc.                                                                                                    |
|---|----------------|------------------|---------------------------|-----------------------|---------------------|----------------------|------------------|----------------------------------------------------------------------------------------------------|
| • | North<br>South | Bridge<br>Bridge |                           |                       |                     |                      |                  | North Bridge Parameters                                                                                                    |
|   |                |                  |                           |                       |                     |                      |                  | <pre>++: Select Screen 1↓: Select Item Enter: Select +/-: Change Opt. F1: General Help F2: Previous Values F9: Optimized Defaults F10: Save &amp; Exit ESC: Exit</pre> |
|   |                |                  | Version 2.                | 16.1242. Co           | pyright             | (C) 201              | 3 American       | Megatrends, Inc.                                                                                                    |

# North Bridge

| Aptio Setup Utility<br>Chipset                                                                                                    | – Copyright (C) 2013 Amer                                                                                      | rican Megatrends, Inc.                                                                                                    |
|----------------------------------------------------------------------------------------------------|----------------------------------------------------------------------------------------------------|----------------------------------------------------------------------------------------------------|
| LCD Control<br>Primary IGFX Boot Display<br>Active LFP<br>LCD Panel Type<br>Backlight Control<br>LVDS Channel Select<br>LVDS Mode<br>Brightness Mode Setting<br>Panel Color Depth | [VBIOS Default]<br>[LVDS]<br>[1024x768]<br>[PWM Normal]<br>[Singe Channel]<br>[VESA]<br>[External]<br>[24 Bit] | Select the Video Device which<br>will be activated during POST.<br>This has no effect if external<br>graphics present.<br>Secondary boot display<br>selection will appear based on<br>your selection.<br>VGA modes will be supported<br>only on primary display |
|                                                                                                    |                                                                                                    | <pre>++: Select Screen 11: Select Item Enter: Select +/-: Change Opt. F1: General Help F2: Previous Values F9: Optimized Defaults F10: Save &amp; Exit ESC: Exit</pre>                                                                                          |
| Version 2.16.1242.                                                                                                    | Copyright (C) 2013 Americ                                                                                      | an Megatrends, Inc.                                                                                                    |

### South Bridge

| Aptio Setup Utility – Copyright (C) 2013 American<br>Chipset             | Megatrends, Inc.                                                                                                    |
|--------------------------------------------------------------------------|----------------------------------------------------------------------------------------------------|
| <ul> <li>USB Configuration</li> <li>PCI Express Configuration</li> </ul> | USB Configuration Settings                                                                                                    |
|                                                                          | <pre>++: Select Screen 14: Select Item Enter: Select +/-: Change Opt. F1: General Help F2: Previous Values F9: Optimized Defaults F10: Save &amp; Exit ESC: Exit</pre> |
| Version 2.16.1242. Copyright (C) 2013 American Me                        | egatrends, Inc.                                                                                                    |

### **USB** Configuration

| Aptio Setup Utility -<br>Chipset                                                                                                    | Copyright (C) 2013 Americar                                                                                             | n Megatrends, Inc.                                                                                                    |
|----------------------------------------------------------------------------------------------------|----------------------------------------------------------------------------------------------------|----------------------------------------------------------------------------------------------------|
| USB Configuration<br>USB OTG Support<br>USB VBUS<br>XHCI Mode<br>USB2 Link Power Management<br>USB 2.0(EHCI) Support<br>USB Per Port Control<br>USB Port 0<br>USB Port 1<br>USB Port 2<br>USB Port 3 | [Disabled]<br>[On]<br>[Auto]<br>[Enabled]<br>[Enabled]<br>[Enabled]<br>[Enabled]<br>[Enabled]<br>[Enabled]<br>[Enabled] | <pre>Enable/Disable USB OTG Support  ++: Select Screen 11: Select Item Enter: Select +/-: Change Opt. F1: General Help F2: Previous Values F9: Optimized Defaults F10: Save &amp; Exit ESC: Exit</pre> |
| Version 2.16.1242. Co                                                                                                    | ppyright (C) 2013American M                                                                                             | Megatrends, Inc.                                                                                                    |

# **PCI Express Configuration**

| Chipset                                                                                                    |                                                                                                    |
|----------------------------------------------------------------------------------------------------|----------------------------------------------------------------------------------------------------|
| PCI Express ConfigurationPCI Express Port 0[EnaHot Plug[EnaSpeed[AutExtra Bus Reserved1Reseved Memory10Reseved Memory Alignment1Prefetchable Memory10Prefetchable Memory Alignment1Reserved I/04                                      | ed]<br>ed]<br>.ed]                                                                                                    |
| PCI Express Port 1[EnaHot Plug[EnaSpeed[AutExtra Bus Reserved0Reseved Memory10Reseved Memory Alignment1Prefetchable Memory10Prefetchable Memory Alignment1Reserved I/04PCI Express Port 2[EnaHot Plug[EnaSpeed[GerExtra Bus Reserved0 | ed]<br>.ed]<br>.ed] |

# 4.3.3 BOOT

| Aptio Setup Utility              | – Copyright (C) 2013 American<br>Boot         | Megatrends, Inc.                                                                                                    |
|----------------------------------|-----------------------------------------------|----------------------------------------------------------------------------------------------------|
| Boot Option #1<br>Boot Option #2 | [PO: kimtigo SSD 128]<br>[Generic Flash Disk] | Sets the system boot order<br>++: Select Screen<br>1.: Select Item<br>Enter: Select<br>+/-: Change Opt.<br>F1: General Help<br>F2: Previous Values<br>F9: Optimized Defaults<br>F10: Save & Exit<br>ESC: Exit |
| Version 2.16.1242.               | Copyright (C) 2013 American M                 | legatrends, Inc.                                                                                                    |

### Save Changes and Reset

此项用于保存修改并重启(F10)。

**Discard Changes and Reset** 

此项用于放弃所作修改并重启。

# 5 一键还原功能

1. 用 diskgen 将磁盘分两个或两个以上分区,下面以两个分区为例,第一分区为 NTFS 格式的主分区,第二分 区为 fat32 格式,如下图所示:

| ●●(V) NR15040<br>●●●●●●●●●●●●●●●●●●●●●●●●●●●●●●●●●●●                                                                                                    |                                                                                                    | 分区管理 分区铁<br>DiskGenius 磁盘管用                                                                                                    |
|----------------------------------------------------------------------------------------------------|----------------------------------------------------------------------------------------------------|----------------------------------------------------------------------------------------------------|
| A MARKA<br>NTFS (2<br>10.06                                                                                                    | (0:)<br>(动)<br>(6                                                                                                    | and the second second s                                                                                                    |
| 业分区 - HDO:HYPERDISKSSD(15GB)                                                                                                    | ALC: NOT THE OWNER OF THE OWNER OF THE OWNER OWNER OF THE OWNER OF THE OWNER OF THE OWNER OF THE OWNER OF THE OWNER OF THE OWNER OF THE OWNER OF THE OWNER OF THE OWNER OF THE OWNER OF THE OWNER OF THE OWNER OF THE OWNER OF THE OWNER OWNER OF THE OWNER OWNER OWNER OWNER OWNER OWNER OWNER OWNER OWNER OWNER OWNER OWNER OWNER OWNER OWNER OWNER OWNER OWNER OWNER OWNER OWNER OWNER OWNER OWNER OWNER OWNER OWNER O | Statement of the local division of the local division of the local |
| 当期紙盘(占击法择)<br>NBO: HTFERBISESSB(15GB) - 本<br>分区表类型:<br>(~ NDR                                                                                                    | 高级设置<br>1: NTFS ▼ ●10240 MB                                                                                                    | 系統 ● 戸 主分区<br>次件 ● 戸 主分区<br>清空所有登标                                                                                                    |
| 27 新建主名(時紀堂 (1888)<br>17 (1987)(1997)(1997)<br>17 (1987)(1997)(1997)<br>17 (1987)(1997)(1997)<br>17 (1987)(1997)(1997)<br>17 (1987)(1997)(1997)<br>17 (1987)(1997)(1997)(1997)<br>17 (1987)(1997)(1997)(1997)<br>17 (1987)(1997)(1997)(1997)(1997)<br>17 (1987)(1997)(1997)( |                                                                                                    | 2040 ME (1040578 \$743 2                                                                                                    |

- 2. 正常安装系统到第一分区,安装好所需软件和驱动等
- 3. 鼠标右键点击计算机,左键点击"管理",打开计算机管理面板,如下图所示:

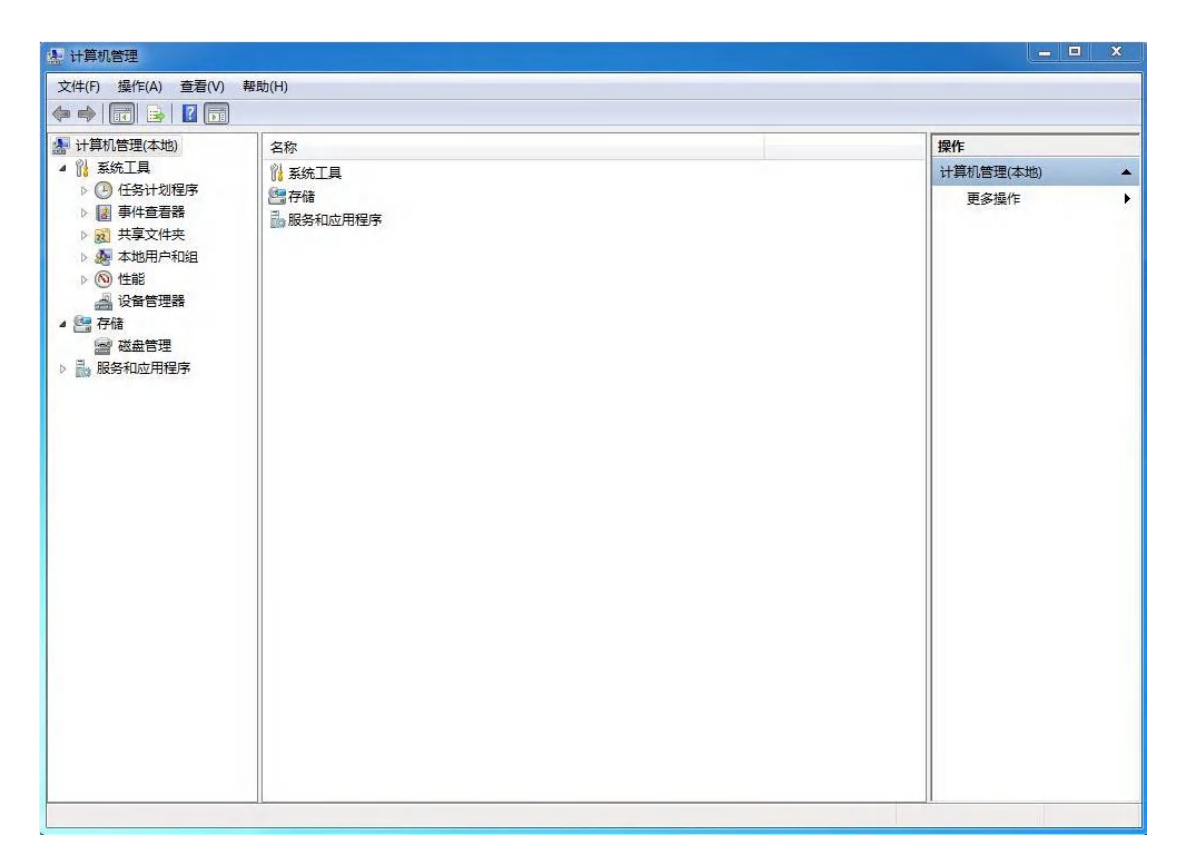

4. 点击磁盘管理,在出来的对话框中选中之前分好的FAT32格式的分区鼠标右键点击,在出来的菜单中鼠标左 键点击"更改驱动器号和路径",如下图所示:

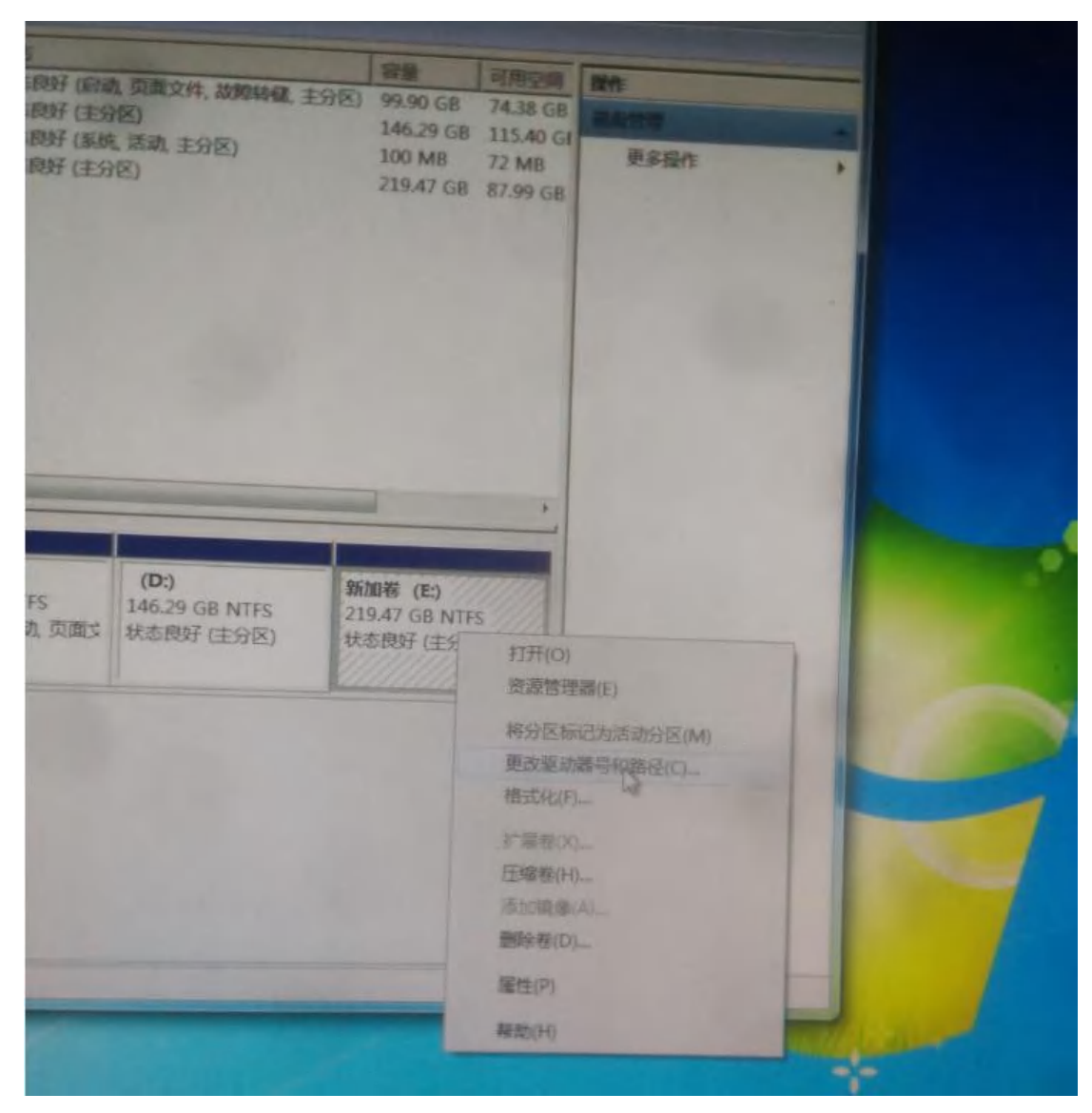

5. 在出来的对话框中选择"删除",在弹出的对话框中选择"是",如下图所示:

| 机管理(本地) 差                                                                       | 市                            | 3 - <b>3</b> 4770             | <b>文件</b> 要编         | <del>92</del> 本                           | 5           | 2<br>2<br>4<br>5                | 可田空间                           | 揭4 <del>年</del> | _ |
|---------------------------------------------------------------------------------|------------------------------|-------------------------------|----------------------|-------------------------------------------|-------------|---------------------------------|--------------------------------|-----------------|---|
|                                                                                 | 简单                           | 基本                            | NTFS                 | 状态良好 (启动,页面文件,故障转储,主分)                    | ∑) 9        | 99.90 GB                        | 74.36 GB                       | 液由管理            |   |
| 任务计划程序     G     (D)       事件查看器     承報       共享文件夹     新加       本地用户和组     (D) | ) 简单<br>:保留 简单<br>)卷 (E;) 简单 | 基本       基本       基本       基本 | NTFS<br>NTFS<br>NTFS | 状态良好(主分区)<br>状态良好(系统,活动,主分区)<br>状态良好(主分区) | 1<br>1<br>2 | 46.29 GB<br>100 MB<br>219.47 GB | 115.25 GI<br>72 MB<br>87.99 GB | 更多操作            | • |
| 设备管理器<br>储                                                                      | 1                            | 更改 E: (例                      | 新加卷)的                | 驱动器号和路径                                   | 23          | - [                             |                                |                 |   |
| 磁盘管理                                                                            | _                            | 可用下                           | 列驱动器号                | 和路径访问这个卷(A):                              |             |                                 |                                |                 |   |
| <<br>基本<br>465.7<br>联机                                                          | <b>绘 0</b><br>6 GB           | 添加0                           | D),) I               | 更改(C) 酬除(R)<br>确定 取消                      |             | <b>(E:)</b><br>GB NT<br>子 (主分   | FS<br>E                        |                 |   |
|                                                                                 | 磁盘管                          | 理                             |                      |                                           |             | ×                               |                                |                 |   |
|                                                                                 |                              | <b>】</b> 早当<br>吗?             | 的意思                  | 器号的程序可能无法正确运行,您确定要删除<br>是(Y)              |             | 动器号<br>否(N)                     | ]                              |                 |   |

到此, FAT32 的盘在系统里面为隐藏状态了.

- 6. 用 PE 或者 GHOST 把此系统 C 盘做一个还原镜像文件, 文件名设为 sys. gho
- 7. 重复上面的 3,4 步骤
- 8. 在出来的对话框中选择"添加",在弹出的对话框选择"确定",如下图所示:

| 文件(F) 操作(A) 查看(V)                                                                         | 帮助(H)                          |                                            |              |                                                                  |           |            |       |  |
|-------------------------------------------------------------------------------------------|--------------------------------|--------------------------------------------|--------------|------------------------------------------------------------------|-----------|------------|-------|--|
| 🗢 🔿 者 🖬 🖬 🖬                                                                               | ) X 🖻 🖻 🔍 🛛                    | ġ.                                         |              |                                                                  |           |            |       |  |
| 🌆 计算机管理(本地)                                                                               | 卷布                             | 局 类型 文件系统                                  | 状态           |                                                                  | 容量        | 同 操作       |       |  |
| <ul> <li>▲ </li> <li>▲ </li> <li>☆ </li> <li>④ 任务计划程序</li> </ul>                          | □●系统 (C:) 简:<br>□●新加巻 简:       | 单基本 NTFS<br>单基本 NTFS                       | 状态良好<br>状态良好 | 至然 白色 西南东州 活动 地密线路 主八<br>更改 新加卷 的驱动器号和路径                         | 40.00 CB  |            | 23    |  |
| ▷ 🛃 事件宣看器<br>▷ 👩 共享文件夹<br>▷ 🏚 本部用户和组                                                      |                                |                                            |              | 可用下列驱动器号和路径访问这个卷(4                                               | ):        |            | - FEE |  |
| <ul> <li>▶ (○) 住能</li> <li>▲ 设备管理器</li> <li>▲ 合宿</li> <li>▲ 合宿</li> <li>▲ 読み管理</li> </ul> | d <sup>in</sup> s as           |                                            |              |                                                                  |           |            |       |  |
| ▶ → 服务和应用程序                                                                               |                                |                                            |              | [添加 00)]更改 (C) 翻除                                                | (B)<br>确定 | 取消         |       |  |
|                                                                                           | *                              |                                            | "            | 动 m驱动器号或路径                                                       |           | 23         |       |  |
|                                                                                           | □ 磁盘 0<br>基本<br>55.90 GB<br>联机 | <b>系统 (C:)</b><br>40.00 GB NTF<br>状态良好 (系统 | S<br>; 启动, 页 | 为 新加卷 添加新的驱动器号或路径。<br>④ 分配以下驱动器号 (A):<br>⑤ 装入以下空白 MTFS 文件夹中 (M): |           | <b>D</b> • | 1     |  |
|                                                                                           |                                |                                            |              |                                                                  | 确定        | 取消         |       |  |
|                                                                                           |                                |                                            |              |                                                                  |           |            |       |  |
|                                                                                           |                                |                                            | 可田杰问         | 海堤取力器                                                            |           |            |       |  |

到此, FAT32 格式的盘从隐藏状态恢复成正常状态.

9. 将 ghost. exe, backup. bat 和镜像文件 sys. gho 拷到 FAT32 分区根目录下,如下图所示:

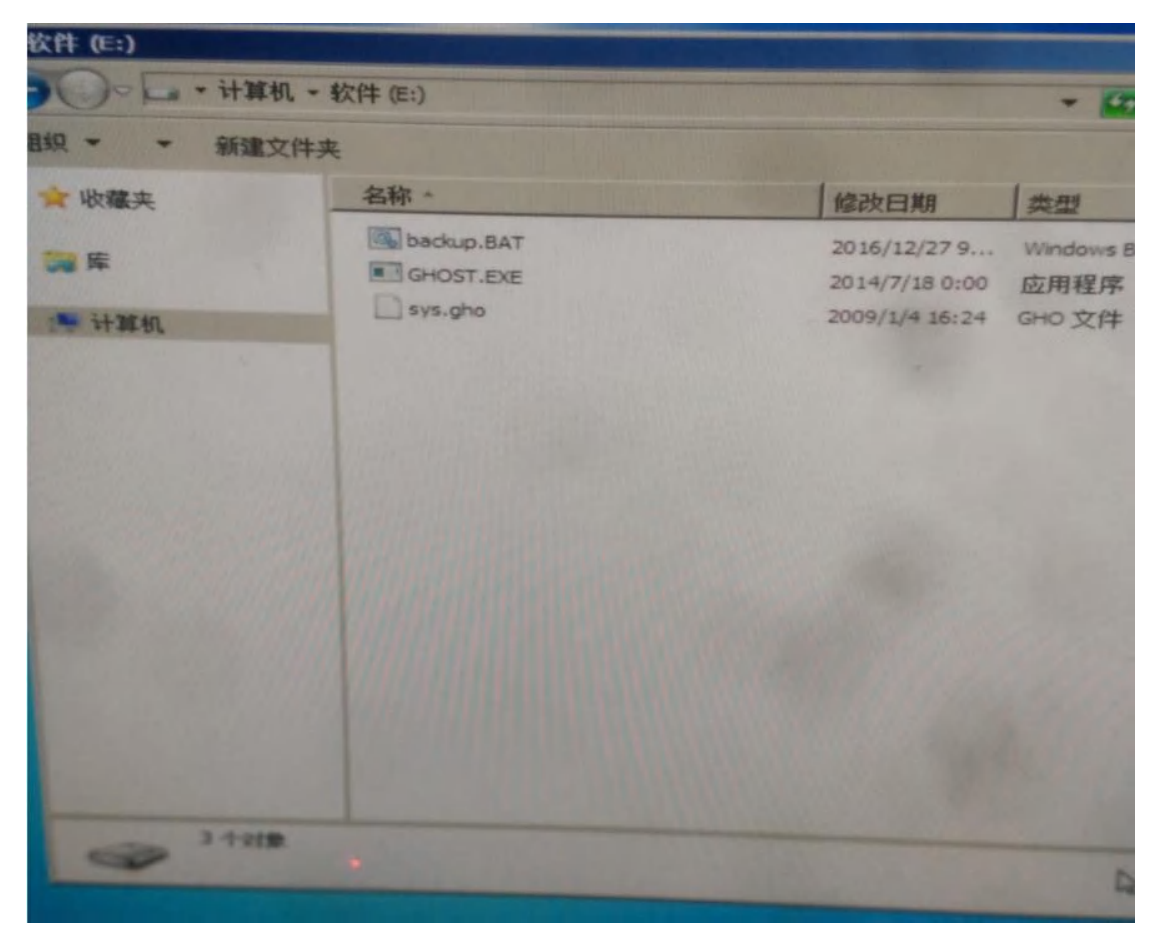

10. 重复上面的 3-5 步骤将 FAT32 格式的分区隐藏掉, 到此, 准备工作完毕

11. 当需要还原系统的时候开机时按住 F12 还原键到出现还原界面,等待系统自动还原完成,还原界面如下图所示:

| Progress Indicator             |                                            |                        |        |
|--------------------------------|--------------------------------------------|------------------------|--------|
| 0%                             | 25%                                        | 50 X                   |        |
| Statistics<br>Percent complete | 16                                         |                        |        |
| Speed (MB/min)                 | 1117                                       |                        |        |
| MB copied                      | 298                                        |                        |        |
| Time elapsed                   | 1487                                       | and the second second  |        |
| Time remaining                 | 1:19                                       |                        |        |
| Details                        |                                            |                        |        |
| Source Partition               | Local<br>Type:7 CHTFS1, 30                 | 192 HB, 3831 HB used M |        |
| Target Partition               | from Local file C:\S<br>Type:7 [NTFS], 102 | YS.6ND, 30208 MB       | o name |
| Current file                   | from Local drive EL<br>1912 mrxdav.sys     | 1, 15272 NB            |        |

注意:分两个分区的时候镜像文件不能超过 4G, fat32 格式不支持单个文件大于 4G, 大于 4G 的镜像文件需至少分三

个分区,第一分区为 NTFS 格式的主分区,第二分区为 NTFS 格式用来放镜像文件,第三分区为 FAT32 格式用来放还原用到的 backup. bat, GHOST, EXE 两个文件,剩下的分区按自己需求随便分.